# 複数税率(軽減税率)対応

# 設定手順書

# QT-6000

# 2019 年 9 月 カシオ計算機株式会社

### 1. 税テーブルの設定(事前)

軽減税率対応のため、以下の通り税テーブルを設定します。

(税テーブル3、税テーブル4を軽減税率用のテーブルとして準備します)

| No. | 税テーブル  | 税タイプ | 税率 | 備考    |
|-----|--------|------|----|-------|
| 1   | 税1テーブル | 内税   | 8% | 設定済み  |
| 2   | 税2テーブル | 外税   | 8% | 設定済み  |
| 3   | 税3テーブル | 内税   | 8% | 軽減税率用 |
| 4   | 税4テーブル | 外税   | 8% | 軽減税率用 |

① トップメニューでく設定>をタッチします。

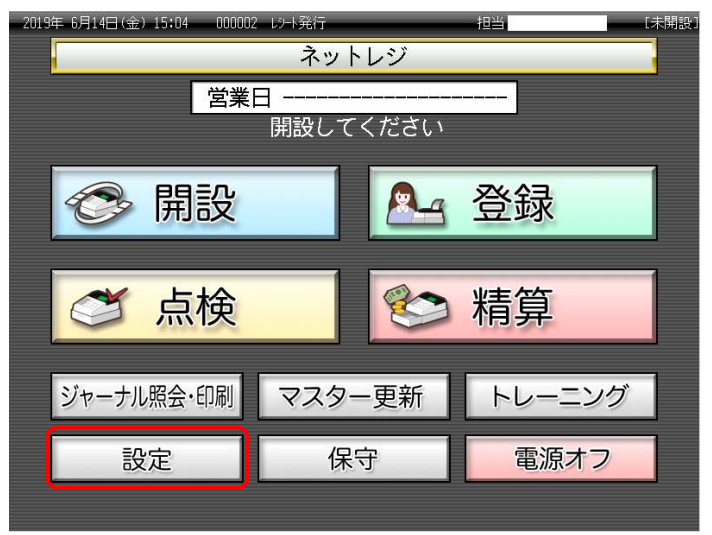

| 20192 | ₩ 6月14日(金)   | 15:08 000002    | 2 レジート発行 |      | _    | 担当   | [未   | 、開 |
|-------|--------------|-----------------|----------|------|------|------|------|----|
|       |              |                 | Ē        | 定    | _    |      |      |    |
|       | 担当Nc<br>「検索」 | ). を入力し<br>してくだ | てすい      | 7    | 8    | 9    | 検索   |    |
|       | 担当No.        |                 |          | 4    | 5    | 6    |      |    |
|       | 氏名           |                 |          | 1    | 2    | 3    | TE   |    |
| B     | 音証番号         |                 |          | 0    | 00   | С    | 0進止  |    |
|       | 前ページ         | ブ 次/            | ページ      |      |      |      | 1/3  |    |
|       | 担当-A         | 担当-B            | 担当-C     | 担    | 1当-D | 担当-E | 担当-F |    |
|       | 担当-G         | 担当一日            | 担当-1     | 担    | 3年-1 | 担当一人 | 担当一  |    |
|       | 担当-M         | 担当−N            | 担当-0     | 担当-P |      | 担当-Q | 担当-R |    |
|       |              | ŧ               | ャンセル     |      |      |      |      |    |

③ <設定3>をタッチします。

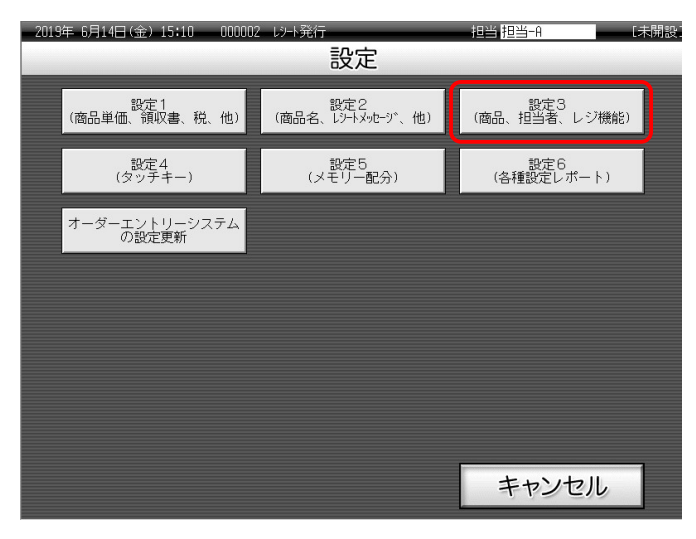

④ <4.レジ機能の設定>をタッチします。

| 2019年 8      | 6月14日(金     | ≩) 15 <b>:</b> 12 | 000002   | レット発行      | Ĵ.  |   |         | 担当      | 担当-A    |         | [未開設    |
|--------------|-------------|-------------------|----------|------------|-----|---|---------|---------|---------|---------|---------|
|              |             |                   | P03      |            |     | _ | タブ1     | タブ2     | タブ3     | タブ4     | タブ5     |
|              |             |                   |          |            |     | D | PLU0010 | PLU0020 | PLU0030 | PLU0040 | PLU0050 |
|              | 設定3         |                   |          |            |     |   |         | PLU0019 | PLU0029 | PLU0039 | PLU0049 |
| 1.商品<br>2.担当 | 品設定<br>当者設定 |                   |          |            |     |   | PLU0008 | PLU0018 | PLU0028 | PLU0038 | PLU0048 |
| 3.各打         | 3.冬キーへの設定   |                   |          |            |     |   |         | PLU0017 | PLU0027 | PLU0037 | PLU0047 |
| 4.19         | 愧尼の設        | E                 | Noŧ      | 諚          | 次   |   | PLU0006 | PLU0016 | PLU0026 | PLU0036 | PLU0046 |
| 強制解除         | С           | X/日時              | 訂正<br>中止 | 伝票呼出       | 面切替 | 5 | PLU0005 | PLU0015 | PLU0025 | PLU0035 | PLU0045 |
| 領収書          | 7           | 8                 | 9        | #/替        | [締め | ] | PLU0004 | PLUO014 | PLUOO24 | PLU0034 | PLUOO44 |
| 展<br>■       | 4           | 5                 | 6        | [取弓]] [音厚" |     |   | PLUOOO3 | PLU0013 | PLU0023 | PLU0033 | PLU0043 |
| モード 切替       | 1           | 2                 | 3        | 小 計        |     |   | PLU0002 | PLU0012 | PLU0022 | PLU0032 | PLU0042 |
| トップ<br>メニュー  | 0           | 00                |          | 現/預        |     |   | PLU0001 | PLU0011 | PLU0021 | PLU0031 | PLU0041 |

⑤ <2.税率テーブル>をタッチします。。

| 2019年 8      | 5月14日(金      | ≧) 15:16 | 000002   | レット発行 | ī        | _       | _       | 担当      | 担当中     |         | [未開設    |
|--------------|--------------|----------|----------|-------|----------|---------|---------|---------|---------|---------|---------|
|              |              |          | P03      |       |          |         | タブ1     | タブ2     | タブ3     | タブ4     | タブ5     |
|              |              |          |          |       | (        | )       | PLU0010 | PLU0020 | PLU0030 | PLU0040 | PLU0050 |
|              | い。機能の設定      |          |          |       |          |         |         | PLU0019 | PLU0029 | PLU0039 | PLU0049 |
| 1.全1<br>2.税◎ | 本設定<br>率テーブル |          |          |       |          |         | PLU0008 | PLU0018 | PLU0028 | PLU0038 | PLU0048 |
| 3.94         |              |          | <u> </u> |       | _ •      |         | PLU0007 | PLU0017 | PLU0027 | PLU0037 | PLU0047 |
| 4.雇用         | s<br>戻る      |          | Noŧ      | 諚     | 次        |         | PLU0006 | PLU0016 | PLU0026 | PLU0036 | PLU0046 |
| 強制解除         | С            | X/日時     | 訂正中止     | 伝票呼出  | 面切替      |         | PLU0005 | PLU0015 | PLU0025 | PLU0035 | PLU0045 |
| 領収書          | 7            | 8        | 9        | #/替   | [締め]     |         | PLU0004 | PLUOO14 | PLU0024 | PLU0034 | PLU0044 |
| 展            | 4            | 5        | 6        | [取弓 ] | [87]     |         | PLU0003 | PLU0013 | PLU0023 | PLU0033 | PLU0043 |
| モード 切替       | 1            | 2        | 3        | 小     | <b>#</b> |         | PLU0002 | PLU0012 | PLU0022 | PLU0032 | PLU0042 |
| トップ<br>メニュー  | 0            | 00       |          | 現     |          | PLU0001 | PLU0011 | PLU0021 | PLU0031 | PLU0041 |         |

⑥ <次>をタッチします。

| 2019年 8 | <b>词14日(金</b> | ž) 15:21 | 000002 | レント発行            |      | 担当      | 担当-A L | 未開設] |  |
|---------|---------------|----------|--------|------------------|------|---------|--------|------|--|
|         |               |          | P03    |                  |      | 税率テーブル  |        |      |  |
|         |               |          |        |                  |      | 税テーブル1  |        | 前    |  |
|         |               |          |        |                  | 0    | 税917°   | 内税     |      |  |
|         |               | しり 機能    | の設定    |                  |      | 外税      |        |      |  |
|         |               |          |        |                  |      | 税率      |        | 8%   |  |
|         |               |          |        |                  |      | 端数処理    | 四捨五入   |      |  |
|         |               |          |        |                  |      |         | 切捨て    |      |  |
|         |               |          |        |                  |      |         | 切上げ    |      |  |
|         |               |          |        |                  |      | 税テーブル2  |        |      |  |
|         |               | _        | -T T   |                  |      | 税917°   | 内税     |      |  |
| 強制解除    | С             | X/日時     | 中止     | 伝票呼出             | 面切替  |         | 外税     |      |  |
| ∕≦∞≠    |               |          |        | # / <del>林</del> | [編わ] | 税率      |        | 8%   |  |
|         |               | 8        | 9      | #/ 8             |      | 端数処理    | 四捨五入   |      |  |
| 戻       | Δ             | 5        | 6      | [取引]             | [部門] |         | 切捨て    |      |  |
|         | _             |          |        |                  |      |         | 切上げ    |      |  |
| 切替      | 1             | 2        | 3      | 小                | Ħ    | 税テーブル3  | (      | 1    |  |
| トップ     |               |          |        | ŦĦ               | /38  | · 税917° | 内秋     |      |  |
| メニュー    | 0             | 00       | •      | 現/               | 'IR  | 戻る      | 決定     |      |  |

⑦ [税テーブル 3]の <税タイフ<sup>°</sup>内税口 >をタッチ、8 < <税率 >をタッチする。

| 2019年 8     | 月14日 (金  | ≩) 15:32 | 000002 | レット発行 |         | 担当 担     | ∃当-A | [赤] | 期設 |  |
|-------------|----------|----------|--------|-------|---------|----------|------|-----|----|--|
|             |          |          | P03    |       |         | 税率テーブル   |      |     |    |  |
| -           |          |          |        |       |         |          | 切捨て  |     | 前  |  |
|             |          |          |        |       | 0       |          | 切上げ  |     |    |  |
|             |          | レジを機能    | の設定    |       |         | 107-7°13 |      | _   |    |  |
|             |          |          |        |       |         | 税9/70°   | 内税   |     |    |  |
|             |          |          |        |       |         |          | ~haw | П   |    |  |
|             |          |          |        |       |         | 税率       |      | 8%  |    |  |
|             |          |          |        |       |         | 以而安义义上工生 | 四掊五入 | -   |    |  |
|             |          |          |        |       |         |          | 切捨て  |     |    |  |
|             |          |          | erar   |       |         |          | 切上げ  |     |    |  |
| 強制解除        | C        | X/日時     | 單臣     | 伝票呼出  | 面切替     | 税テーブル4   |      |     |    |  |
| 領収書         |          |          | 7      | # / 替 | [締め1]   | 税9/72°   | 内税   |     |    |  |
|             |          | 8        | 9      |       | L940073 |          | 外税   |     |    |  |
| 戻           | 4        | 5        | 6      | 〔取弓〕〕 | [音][1]  | 税率       |      | 0%  |    |  |
| <u>т</u> _К | <u> </u> |          |        |       |         | 端数処理     | 四捨五入 | -   | T  |  |
| 切替          | 1        | 2        | 3      | 小     | <u></u> |          | 切捨て  |     | 次  |  |
| トップ         |          |          |        | ŦÐ    | /       |          | 切上げ  |     | ~  |  |
| メニュー        | 0        | 00       | •      | 576/  | 14      | 戻る       | 決定   |     |    |  |

⑧ [税テーブル 4]の <税 タイフ<sup>°</sup>外税口 >をタッチ、 8 < <税率 >をタッチし、

<決定を>タッチする。

| 2019年(    | 5月14日 (全 | ≩) 15:36 | 000002   | レット発行 | ī —     |         | 当 担当-A | _     | [未開設 |
|-----------|----------|----------|----------|-------|---------|---------|--------|-------|------|
|           |          |          | P03      |       |         |         | 税率テーブル |       |      |
|           |          |          |          |       |         |         |        | 切捨て   | □前   |
|           |          |          |          |       | 0       |         |        | 切上げ   |      |
|           |          | レジ、機能    | の設定      |       |         | 税テーブル3  |        |       |      |
|           |          |          |          |       |         | 税917°   |        | 内税    |      |
|           |          |          |          |       |         |         |        | 外税    |      |
|           |          |          |          |       |         | 税率      |        |       | 8%   |
|           |          |          |          |       |         | 端数処理    |        | 四捨五入  |      |
|           |          |          |          |       |         |         |        | 切捨て   |      |
|           |          |          |          |       |         |         |        | 切上げ   |      |
| 強制解除      | С        | X/日時     | 訂止<br>中止 | 伝票呼出  | 面切替     | 税〒−7°L4 |        |       |      |
|           |          |          |          |       | 「分支水」   | 税917°   |        | 内税    |      |
| □ □ □     |          | 8        | 9        | #/智   | 「約用0/)」 |         |        | 21450 |      |
| 戻         | Λ        | 5        | 6        | [取弓]] | [部門]    | 税率      |        |       | 8%   |
|           | 4        |          | 0        |       |         | 端数処理    |        | 四捨五入  | • •  |
| モード<br>切替 | 1        | 2        | 3        | 小     | 計       |         |        | 切捨て   |      |
| トップ       |          |          |          |       | /78     | ·       |        | 切上げ   |      |
| メニュー      | 0        | 00       | •        | 現/    | 1損      | 戻る      |        | 決定    |      |

# 2. 消費税の税率端数処理設定

必要に応じて[各税テーブル]の<四捨五入/切捨て/切上げ>をタッチし
 <決定>をタッチします。

| 2019年 8 | <b>)月14日 (金</b> | ≥) 15:36 | 000002   | レント発行 | ī —        | 担当     | 担当-A   |      | 未  | 開設 |
|---------|-----------------|----------|----------|-------|------------|--------|--------|------|----|----|
|         |                 |          | P03      |       |            | 税      | ļ率テ−ブル |      |    |    |
|         |                 |          |          |       |            |        |        | 切捨て  |    | 前  |
|         |                 |          |          |       | 0          |        |        | 切上げ  |    |    |
|         |                 | レジ、機能    | の設定      |       |            | 税テーブル3 |        |      |    | •  |
|         |                 |          |          |       |            | 税947°  |        | 内税   |    |    |
|         |                 |          |          |       |            |        |        | 外税   |    |    |
|         |                 |          |          |       |            | 税率     |        |      | 8% |    |
|         |                 |          |          |       |            | 端数処理   |        | 四捨五入 |    |    |
|         |                 |          |          |       |            |        |        | 切捨て  |    |    |
|         |                 |          |          |       |            |        |        | 切上げ  |    |    |
| 強制解除    | С               | X/日時     | 訂正<br>中止 | 伝票呼出  | 面切替        | 税テーブル4 |        |      |    |    |
|         |                 |          |          |       |            | 税9/7°  |        | 内税   |    |    |
| □ □ □ □ | 7               | 8        | 9        | #/谷   | 「細心」       |        |        | 外税   |    |    |
| 戻       | Λ               | 5        | 6        | [取弓]] | [音][月]     | 税率     |        |      | 8% |    |
|         |                 |          |          |       |            | 端数処理   |        | 四捨五入 |    | ▼  |
| モード切替   | 1               | 2        | 3        | 小     | <b>i</b> † |        |        | 切捨て  |    |    |
| トップ     |                 |          |          |       | /75        |        | _      | 初上げ  | П  | 沢  |
| XII-    | 0               | 00       |          | 現/    | 州          | 戻る     |        | 決定   |    |    |

# 3. 税テーブルリンクの設定

税テーブルのリンク設定をします。2019 年 10 月 1 日より軽減税率予定の商品は、税テーブル 3 (内税:8%)、税テーブル 4(外税:8%)の、何れかのテーブルへリンクします。

#### 部門キーへの税テーブルリンク設定(部分設定)

① トップメニューでく設定>をタッチします。

| 2019年 6月14日(金) 15:04 000002             | い小発行     | 担当     | [未開設 |
|-----------------------------------------|----------|--------|------|
|                                         | ネットレジ    |        |      |
|                                         | ]        |        |      |
|                                         | 開設してください |        |      |
|                                         |          |        | -    |
| - 1 1 1 1 1 1 1 1 1 1 1 1 1 1 1 1 1 1 1 |          | 答録     |      |
|                                         |          |        |      |
| -                                       |          |        | 1    |
| ▲ 一 一 一 一 一 一 一 一 一 一 一 一 一 一 一 一 一 一 一 |          | 精質     |      |
|                                         |          | יופאר  |      |
|                                         |          |        | -    |
| ジャーナル照会・印刷                              | マスター史新   | トレーニング |      |
|                                         | 伯中       | 雨海ナコ   | 1    |
| 設定                                      | 1禾寸      | 電源オノ   |      |
|                                         |          |        |      |

| 2019* | 2013年 0月14日金)1548 00002 07461 1918 191 1918 1918 1918 1918 1918 191 |                |      |      |    |      |      |  |  |  |  |  |
|-------|---------------------------------------------------------------------|----------------|------|------|----|------|------|--|--|--|--|--|
|       | 担当No<br>「検索」                                                        | o.を入力し<br>してくだ | て、   | 7    | 8  | 9    | 検索   |  |  |  |  |  |
|       | 担当No.                                                               |                |      | 4    | 5  | 6    |      |  |  |  |  |  |
|       | 氏名                                                                  |                |      | 1    | 2  | 3    | 地中   |  |  |  |  |  |
| ß     | 音証番号                                                                |                |      | 0    | 00 | С    | 0進止  |  |  |  |  |  |
|       | 前ページ                                                                | ジ 次/           | ページ  | 1/3  |    |      |      |  |  |  |  |  |
|       | 担当-A                                                                | 担当-B           | 担当-C | 担当−D |    | 担当-E | 担当一千 |  |  |  |  |  |
|       | 担当-6 担当-1 担当-1                                                      |                |      | 担当-J |    | 担当-K | 担当-L |  |  |  |  |  |
|       | 担当-M                                                                | 担当-N           | 担当-0 | 担当−₽ |    | 担当⊸0 | 担当-R |  |  |  |  |  |
|       |                                                                     |                |      |      |    | +    | ャンセル |  |  |  |  |  |

③ <設定3>をタッチします。

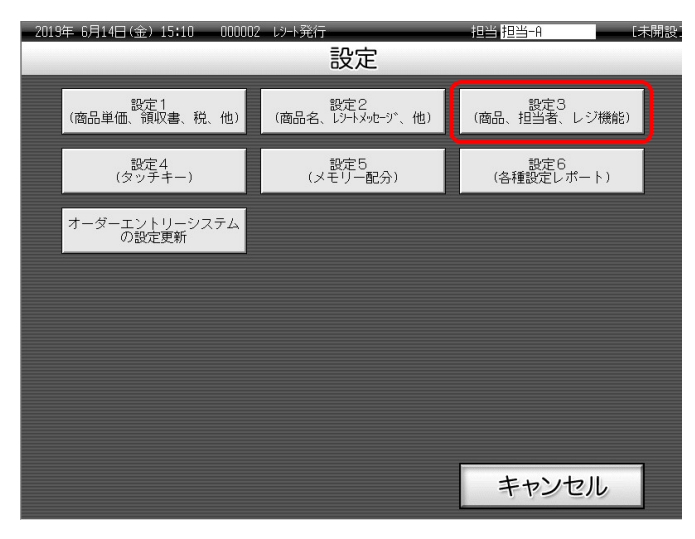

④ <1.商品設定>をタッチします。

| 20194 6      | 月14日(       | £) 15:12 | 00000    | 2 . L'H-RA |        |         | 相当      | 相對論      |         | - Linder |
|--------------|-------------|----------|----------|------------|--------|---------|---------|----------|---------|----------|
|              |             |          | P03      |            | -      | タブ1     | タブ2     | タブ3      | タブ4     | タブ5      |
| -            |             |          |          |            | 0      | PLU0010 | PL10020 | PLU0030  | PLU0040 | PLU0050  |
|              |             | 静学马      |          |            | 前      | PLU0009 | PLU0019 | PLU0029  | PLU0039 | PLU0049  |
| 1.商品<br>2.相当 | 3設定<br>)者設定 |          | <b>J</b> |            | -      | PLU0008 | PLU0018 | PL00028  | PLU0838 | PLU0048  |
| 3.各4         | への設         | £        |          |            | -      | PLU0007 | PLU0017 | P1.00027 | PLU0037 | PLU0047  |
| 4.1.2        | 機能の部        | GE       | No       | 指定         | 沐      | PLU0006 | PLU0016 | PLU0026  | PLU0836 | PLU0046  |
| 弦制地印刷        | С           | X/日時     | 訂正中止     | 伝療呼出       | 面切開    | PLU0005 | PLU0015 | PLU0025  | PLU0835 | PLU0045  |
| 領収書          | 7           | 8        | 9        | #/营        | 【締め】   | PLU0004 | PLU0014 | PLU0024  | PLU0034 | PLU0044  |
| 戻            | 4           | 5        | 6        | (1831)     | [吉成門]] | PLU0003 | PLU0013 | PLU0023  | PLU0033 | PLU0043  |
| モード切開        | 1           | 2        | 3        | 小          | #      | PLU0002 | PLU0012 | P1.U0022 | PLU0832 | PLU0042  |
| トッフ          | 0           | 00       |          | 现          | /Ħ     | PLUD001 | PLU0011 | PLU0021  | PLU0031 | PLU0041  |

#### ⑤ <3.部分設定>をタッチします。

| 2019i# 6) | 91933             | 水) 15141 | 10000           | 2 67-526 | î.     |          | 相当      | 相当-命     | _       | - Leiselei |
|-----------|-------------------|----------|-----------------|----------|--------|----------|---------|----------|---------|------------|
|           |                   |          | P03             |          | _      | タブ1      | \$72    | タブ3      | タブ4     | \$75       |
|           |                   |          |                 |          | 0      | PL00010  | PLU0020 | PLU0030  | PLU0040 | PL00050    |
|           | -                 | 商品設定     | Ĕ               |          | 前      | PL00009  | PLU0019 | PLU0029  | PLU0039 | PLU0049    |
| 2.00      | 1.一括設定<br>2.09%設定 |          |                 |          |        |          | PLU0018 | PL.00028 | PL00038 | PLU0048    |
| 3.部分      | 3.部分設定            |          |                 |          |        |          | PLU0017 | P1.00027 | PL00037 | PLU0047    |
|           | 戻る                |          | No              | 檔定       | 次      | PL.00005 | PLU0015 | PLU0026  | PLU0036 | PLU0046    |
| 弦影响和路     | С                 | X/B時     | <b>訂正</b><br>中止 | 伝票呼出     | 面切替    | PLU0005  | PLU0015 | PL00025  | PLU0035 | PLU0045    |
| 領収書       | 7                 | 8        | 9               | #/替      | [諦め]   | PL00004  | PLU0014 | PLU0024  | PLU0034 | PLU0044    |
| 戻         | 4                 | 5        | 6               | (1631)   | [8(29) | PLU0003  | PLU0013 | PLU0023  | PLU0033 | PLU0043    |
| モード<br>切替 | 1                 | 2        | 3               | 小        | 11     | PLU0002  | PLU0012 | PL00022  | PLU0032 | PLU0042    |
| トップ       | 0                 | 00       |                 | 现        | 預      | PL00001  | PLU0011 | PLU0021  | PLU0031 | PLU0041    |

⑥ <2.部門>をタッチします。

| 2019年 6     | FLORED | 水)15252 | 10000 |       |       | _        | 胡当      | 相当一角     | LEN B   |         |
|-------------|--------|---------|-------|-------|-------|----------|---------|----------|---------|---------|
|             |        |         | P03   |       | 6     | タブ1      | タブ2     | タブ3      | \$74    | タブ5     |
|             |        |         |       |       | 0     | PL00010  | PLU0020 | Pt.U0030 | PL00040 | PLU0050 |
| 1.000       |        | 部分設定    | 6.0   |       | 前     | PL.00009 | PLU0019 | PL00029  | PLU0035 | PLU0049 |
| 2.887       | 1      |         |       |       |       | PLU0008  | PLU0018 | PLU0029  | PLU0038 | PLU0048 |
| 3.7997      | (†*/)  | rtu     | ,     |       | -     | PLU0007  | PLU0017 | PLU0027  | PLU0037 | PLU0047 |
|             | 戻る     | 1       | N     | 指定    | *     | PLUCODE  | PLU0016 | PLU0026  | PLU0036 | PLU0046 |
| 強制講師家       | С      | X/日時    | 訂正中止  | 伝票呼出  | 面切關   | PL00005  | PLU0015 | PLU0025  | PL00035 | PLU0045 |
| 镜収書         | 7      | 8       | 9     | #/18  | [諸称の] | PLU0004  | PLU0014 | PLU0024  | PLU0034 | PLU0044 |
| R           | 4      | 5       | 6     | 00311 | (867) | PLU0003  | PLU0013 | PLU0023  | PL00033 | PLU0043 |
| モード切替       | 1      | 2       | 3     | 小     | 11    | PLU0002  | PLU0012 | PLU0022  | PLU0032 | PLU0042 |
| トップ<br>メニュー | 0      | 00      |       | 现     | 桶     | PLU0001  | PLU0011 | PLU0021  | PLU0031 | PLU0041 |

⑦ <次>をタッチして<8.消費税の課税方式>をタッチします。

| 2019年 8 | 月19日 (7)                        | k) 15:57 | 000002 | レット発行   | ī       | _       | 担当      | 担当—A    |         | [未開設    |
|---------|---------------------------------|----------|--------|---------|---------|---------|---------|---------|---------|---------|
|         |                                 |          | P03    |         |         | タブ1     | タブ2     | タブ3     | タブ4     | タブ5     |
|         |                                 |          |        |         | 0       | PLU0010 | PLU0020 | PLU0030 | PLU0040 | PLU0050 |
| 5 had   | 部門<br>5./n/21品目にする              |          |        |         |         |         | PLU0019 | PLU0029 | PLU0039 | PLU0049 |
| 6. [Ē   | 5./vウュ品目にする<br>6.「戻」モードでの操作ができる |          |        |         |         | PLUOOO8 | PLU0018 | PLU0028 | PLU0038 | PLUOO48 |
| 7. [そ   | 登録  モート                         | での操作が    | ができる   |         | _       | PLU0007 | PLU0017 | PLU0027 | PLU0037 | PLU0047 |
| 0.783   | L(1)L(0) a来()<br>戻る             | £733C    | No‡    | 諚       | 次       | PL10006 | PLU0016 | PLU0026 | PLU0036 | PLU0046 |
| 強制解除    | С                               | X/日時     | 即正中止   | 伝票呼出    | 面切替     | PLUOOOS | PLU0015 | PLU0025 | PLU0035 | PLU0045 |
| 領収書     | 7                               | 8        | 9      | #/替     | [締め]    | PLU0004 | PLUOO14 | PLU0024 | PLU0034 | PLUOD44 |
|         |                                 |          |        | [音即]]   | PLUODO3 | PLU0013 | PLU0023 | PLU0033 | PLUOD43 |         |
|         |                                 |          | Ħ      | PLU0002 | PLU0012 | PLU0022 | PLU0032 | PLU0042 |         |         |
|         |                                 |          |        | ⁄預      | PLU0001 | PLUO011 | PLU0021 | PLU0031 | PLU0041 |         |

⑧ <消費税の課税方式>をタッチするごとに"消費税 1→2→3→4→非課税"となるので該当の課税方式を選択し<決定>タッチします。

| 2019年(        | 5月19日の | <) 16:07 | 00002<br>D03 | レット発行 |       | 担当       | 但当-A<br>の課税支式                        | [未開設]  |
|---------------|--------|----------|--------------|-------|-------|----------|--------------------------------------|--------|
|               |        |          | - 00         |       | 0     | 消費税の課税方式 | <ul> <li>✓ ■ # () L/ ) L/</li> </ul> | 消費税1 前 |
|               |        | 音閉       | 門            |       |       |          |                                      | ▲      |
|               |        |          |              |       |       |          |                                      |        |
|               |        |          |              |       |       |          |                                      |        |
|               |        |          |              |       |       |          |                                      |        |
| 強制解除          | С      | X/日時     | 訂正           | 伝票呼出  | 面切替   |          |                                      |        |
| 領収書           | 7      | 8        | 9            | #/替   | [締め]  |          |                                      |        |
| <br>戻         | 4      | 5        | 6            | [取引]  | [音牌]] |          |                                      |        |
| <br>モード<br>切替 | 1      | 2        | 3            | 小     | :+    |          |                                      | ▼      |
| トップ<br>メニュー   | 0      | 00       |              | 現/    | /預    | 戻る       | 決定                                   |        |

③ <[部門]>をタッチし、該当する<部門 001>~<部門 020>をタッチし完了したら<閉じる>をタッチします。

| 2019年 8         | 洞19日(オ            | <) 16:32        | 000002 | レント発行 | ī        | 担当 担当-A 【未開     |         |         |                 |         |  |
|-----------------|-------------------|-----------------|--------|-------|----------|-----------------|---------|---------|-----------------|---------|--|
|                 |                   |                 | P03    |       |          |                 |         | [音即9]   |                 |         |  |
|                 |                   |                 |        |       |          | 1               | 5月9001  |         | 音障9002          |         |  |
| <b> </b>        |                   | ÷2.0.           |        |       |          |                 |         | 音PP9004 |                 |         |  |
|                 |                   | 部分              | 設定     |       |          | 音呼9005 音        |         |         | 音降9006          | 5       |  |
| 設定を行            | うキー(こ9ッ           | チしてくだる          | さい。    |       |          |                 | 部門007   |         | 音降9008          | }       |  |
| 対象とな<br>  戻るキーに | :る商品(ま<br>:9ッチすると | 部門です。<br>:部分設定- | 一覧を表示  | ≂します。 |          |                 | 部門009   |         | 音降 <b>9</b> 010 | )       |  |
|                 |                   |                 |        |       |          | 音PF9011 音PF9012 |         |         | 2               |         |  |
|                 | 戻る                |                 |        |       |          | 名呼9013 名呼901    |         |         |                 |         |  |
| 強制解除            | С                 | Х / ЕВ          | 訂正     | 伝票呼出  | 伝票呼出 面切替 |                 | 部門015   |         | 音降9018          | 5       |  |
|                 |                   |                 |        |       |          |                 | 部門017   |         | 音降号018          |         |  |
| 領収書             | 7                 | 8               | 9      | #/替   | [締め]     |                 | 部門019   |         | <u>客№</u> ¶020  |         |  |
| <br>            |                   |                 |        |       |          |                 |         |         | 閉じる             |         |  |
| モード 切替          | 1                 | 2               | 3      | 小     | 小 計      |                 | PLU0012 | PLU0022 | PLU0032         | PLU0042 |  |
| トップ<br>メニュー     |                   |                 |        |       |          |                 | PLU0011 | PLU0021 | PLU0031         | PLU0041 |  |

PLU への税テーブルリンク設定(部分設定)

① トップメニューでく設定>をタッチします。

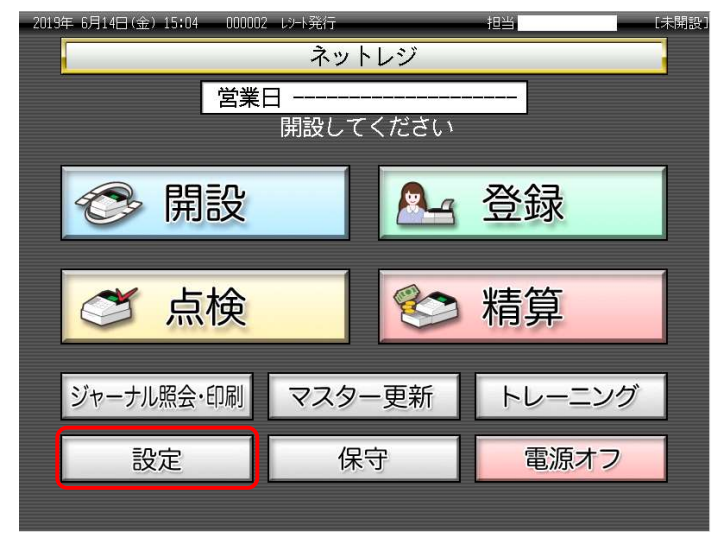

② 保守権限のある担当者をタッチします。

| 2019 | 年 6月14日(金)   | 15:08 00000     | 2 レジート発行<br>副 | 定    |      | 担当   | [7   | 、開設 |
|------|--------------|-----------------|---------------|------|------|------|------|-----|
|      | 担当No<br>「検索」 | ɔ. を入力し<br>してくだ | てすい           | 7    | 8    | 9    | 検索   |     |
|      | 担当No.        |                 |               | 4    | 5    | 6    |      |     |
|      | 氏名           |                 |               | 1    | 2    | 3    | 西中   |     |
| ļ    | 暗証番号         | _               |               | 0    | 00   | С    | 唯化   |     |
|      | 前ページ         | ジ 次/            | ページ           |      |      |      | 1/3  |     |
|      | 担当-A         | 担当-B            | 担当-C          | 担当-D |      | 担当-E | 担当-F |     |
|      | 担当-G         | 担当-H            | 担当-I          | 担    | 1当-J | 担当-K | 担当一  |     |
|      | 担当-M         | 担当-N            | 担当-0          | 担    | 1当-P | 担当−ℚ | 担当-R |     |
|      |              |                 |               |      |      | +    | ャンセル |     |

③ <設定3>をタッチします。

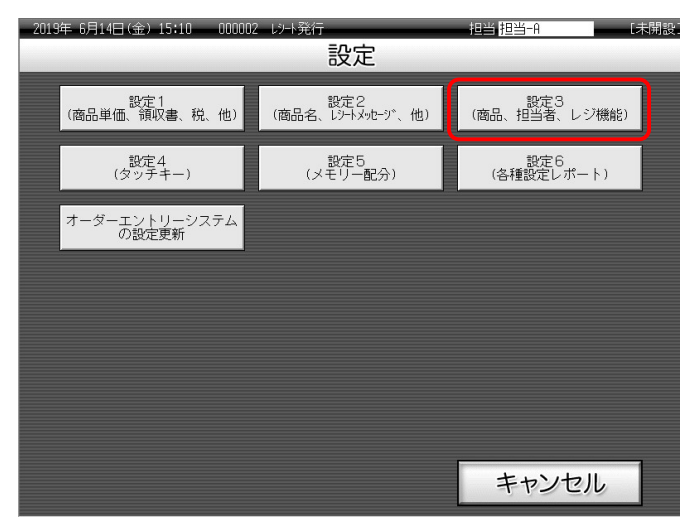

④ <1.商品設定>をタッチします。

| 20199 6 | 月14日(                | 金) 15#12 | 10000    | 2. 心目発行 |          |         | 相当      | 相對論      | 100     | - Eline |
|---------|----------------------|----------|----------|---------|----------|---------|---------|----------|---------|---------|
|         |                      |          | P03      |         |          | 271     | タブ2     | タブ3      | タブ4     | タブ5     |
| -       |                      |          |          |         | 0        | PLU0010 | PLU0020 | PLU0030  | PL00040 | PLU0050 |
|         |                      | 静定马      | _        |         | <b>n</b> | PLU0009 | PLU0019 | PLU0029  | PLU0039 | PL00049 |
| 1.商品    | 1個定<br>1者設定          |          | <b>J</b> |         | -        | PLU0008 | PLU0018 | PLU0028  | PLU0038 | PLU0048 |
| 3.各4    | への設                  | £        |          |         | -        | PLU0007 | PLU0017 | PLU0027  | PLU0037 | PLU0047 |
| 4.15%   | 機能の影                 | KE .     | No       | 檔定      | *        | PLUDOD6 | PLU0016 | PLU0026  | PLU0836 | PLU0046 |
| 強制講師家   | С                    | X/日時     | 訂正<br>中止 | 伝育呼出    | 面切替      | PLU0005 | PLU0015 | PLU0025  | PLU0835 | PLU0045 |
| 領収書     | 7                    | 8        | 9        | #/替     | [締め]     | PLU0004 | PLU0014 | PLU0024  | PL00034 | PLU0044 |
| R       | ₹ 4 5 6 (R83)        |          |          |         |          | PLU0003 | PLU0013 | PLU0023  | PLU0033 | PLU0043 |
| モード切開   | 新聞 1 2 3 小日          |          |          |         | 11       | PEU0002 | PLU0012 | P1.U0022 | PL00832 | PLU0042 |
| トップ     | <u>ップ</u> 0 00 . 現/刑 |          |          |         | /H       | PLU0001 | PLU0011 | PLU0021  | PLU0031 | PLU0041 |

⑤ <3.部分設定>をタッチします。

| 201916-6 | 月19日日         | sto)=15141 | - 00000 | 2 million and a second | -      |         | 相当 担当-A |          |         | 6886    |
|----------|---------------|------------|---------|------------------------|--------|---------|---------|----------|---------|---------|
|          |               |            | P03     |                        |        | タブ1     | \$72    | :973     | タブ4     | \$75    |
|          |               |            |         |                        | 0      | PL00010 | PLU0020 | PLU0030  | PLU0040 | PLU0050 |
|          |               | 商品設定       | E.      |                        | 前      | PLU0009 | PLU0019 | PLU0029  | PLU0039 | PLU0049 |
| 2.02     | 設定<br>19定     |            |         |                        |        | PL0008  | PLU0018 | PL.00028 | PL00038 | PL00048 |
| 3.部分     | 3.部分設定        |            |         |                        |        |         | PLU0017 | PLU0027  | PL00037 | PLU0047 |
|          | 戻る            |            | No      | 檔定                     | 次      | PL00005 | PLU0015 | PLU0026  | PLU0036 | PLU0046 |
| 弦制编码家    | С             | X/B時       | 郡正      | 伝票呼出                   | 面切替    | PLU0005 | PLU0015 | PLU0025  | PLU0035 | PLU0045 |
| 領収書      | 7             | 8          | 9       | #/替                    | [締め]   | PL00004 | PLU0014 | PLU0024  | PLU0034 | PLU0044 |
| 戻        | 4             | 5          | 6       | [1631]                 | [819]] | PLU0003 | PLU0013 | PLU0023  | PLU0033 | PLU0043 |
| モード切替    | 1             | 2          | 3       | 小                      | 11     | PL00002 | PLU0012 | PLU0022  | PLU0032 | PLU0042 |
| トップ      | 년국 0 00 . 백/위 |            |         |                        |        | PL00001 | PLU0011 | PLU0021  | PLU0031 | PLU0041 |

⑥ <1.PLU>をタッチします。

| 2019年 6       | F1991+         | k) 15852 | 10000    | and so his is | _    | _       | 相当       | 报告主任     |         | a tabilita |
|---------------|----------------|----------|----------|---------------|------|---------|----------|----------|---------|------------|
|               |                |          | P03      |               | 1    | タブ1     | タブ2      | タブ3      | 974     | タブ5        |
|               |                |          |          |               | 0    | PL00010 | PLU0020  | Pt.U0030 | PLU0040 | PLU0050    |
|               |                | 86分195   | ALL.     |               | 前    | PLU0005 | PLU0019  | PLU0029  | PLU0035 | PLU0049    |
| 1.PLU<br>2.80 | 1              |          | <b>_</b> |               |      | PL0008  | PL.U0018 | PLU0028  | PL00038 | PLU0048    |
| 3.9-5         | 2#+=:>7"1      | 20       | _        |               | -    | PLU0007 | PLU0017  | PLU0027  | PLU0037 | PLU0047    |
|               | 戻る             |          | No       | 指定            | *    | PLUCODE | PLU0016  | PL00026  | PLU0036 | PLU0046    |
| 強制講師家         | С              | X/日時     | 訂正<br>中止 | 伝票呼出          | 面切替  | PL00005 | PLU0015  | PLU0025  | PLU0835 | PLU0045    |
| 镜収書           | 7              | 8        | 9        | #/習           | [諸の] | PLU0004 | PLU0014  | PLU0024  | PLU0034 | PLU0044    |
| R             | R 4 5 6 (RB) ( |          |          |               |      | PL00003 | PLU0013  | PLU0023  | PL00033 | PLU0043    |
| モード切替         | 新聞 1 2 3 小計    |          |          |               |      | PLU0002 | PLU0012  | PLU0022  | PLU0032 | PLU0042    |
| トップ<br>メニュー   | 127 0 00 · #/# |          |          |               |      | PLU0001 | PLU0011  | PL00021  | PLU0031 | PLU0041    |

⑦ <次>をタッチして<8.消費税の課税方式>をタッチします。

| 2019年 6     | 月19日 (オ             | <) 17:26 | 000002               | レシート発行 | ī    |         | 担当      | 担当-A    | _       | [未開設    |
|-------------|---------------------|----------|----------------------|--------|------|---------|---------|---------|---------|---------|
|             |                     |          | P03                  |        |      | タブ1     | タブ2     | タブ3     | タブ4     | タブ5     |
|             |                     |          |                      |        | 0    | PLU0010 | PLU0020 | PLU0030 | PLU0040 | PLU0050 |
|             |                     | PLU      |                      |        | 前    | PLU0009 | PLU0019 | PLU0029 | PLU0039 | PLUOO49 |
| 5./ハッシ      | 5.ハッシュ品目にする         |          |                      |        |      |         |         |         |         |         |
| 6. FB       | €] <del>[</del> -ドで | の操作がで    | できる                  |        |      | PLU0008 | PLU0018 | PLU0028 | PLU0038 | PLU0048 |
| 7. [登       | 総計 T-ト              | での操作さ    | ができる                 |        | -    | PLU0007 | PLU0017 | PLU0027 | PLU0037 | PLU0047 |
| 0./H3       | 民る                  | 1/11.    | Noł                  | 諚      | 次    | PUJOOOG | PLU0016 | PLU0026 | PLU0036 | PLU0046 |
| 強制解除<br>    | С                   | X/日時     | 訂正<br>中止             | 伝票呼出   | 面切替  | PLU0005 | PLU0015 | PLU0025 | PLU0035 | PLU0045 |
| 領収書         | 7                   | 8        | 9                    | #/替    | [締め] | PLU0004 | PLU0014 | PLUOO24 | PLUOO34 | PLUOO44 |
| 戻           | 4                   | 5        | 6 <sup>[取引]</sup> (問 |        |      | PLU0003 | PLU0013 | PLU0023 | PLU0033 | PLUO043 |
| モード 切替      |                     |          |                      |        | #    | PLU0002 | PLU0012 | PLU0022 | PLU0032 | PLU0042 |
| トップ<br>メニュー |                     |          |                      |        | ⁄預   | PLU0001 | PLU0011 | PLU0021 | PLU0031 | PLU0041 |

⑧ <消費税の課税方式>をタッチするごとに"消費税 1→2→3→4→非課税"とな るので該当の課税方式を選択し<決定>タッチします。

| 2019年(      | 5月19日(水 | <) 17:27 | 000002 | レット発行 |                                        | 担当       | 旦当-A 【未開設 |
|-------------|---------|----------|--------|-------|----------------------------------------|----------|-----------|
|             |         |          | P03    |       |                                        | 消費税      | の課税方式     |
|             |         |          |        |       |                                        | 肖費税の課税方式 | 消費税3 前    |
|             |         |          |        |       |                                        | <u> </u> |           |
|             |         | PL       | .U     |       |                                        |          |           |
|             |         |          |        |       |                                        |          |           |
|             |         |          |        |       |                                        |          |           |
|             |         |          |        |       |                                        |          |           |
|             |         |          |        |       |                                        |          |           |
|             |         |          |        |       |                                        |          |           |
| 強制解除        | С       | X/日時     | 訂日     | 伝票呼出  | 面切替                                    |          |           |
|             |         |          |        | # /恭  | [注:::::::::::::::::::::::::::::::::::: |          |           |
|             |         | 8        | 9      | #/ 8  | 「114000」                               |          |           |
| 戻           | 4       | 5        | 6      | [取弓 ] | [音即9]                                  |          |           |
| ーード         |         |          |        | ds    | •+                                     |          | <b>•</b>  |
| 切替          |         | 2        | 3      |       | ōl                                     |          | 次         |
| トップ<br>メニュー | 0       | 00       |        | 現     | ⁄預                                     | 戻る       | 決定        |

⑨ 該当する<PLU001>~<PLU0750>をタッチし完了したら<戻る>をタッチします。

| 2019年(       | 5月19日(水                          | <) 17:29         | 000002 | レント発行 | ī —   | _       | 相当      | 担当日     |         | 「未開設」   |
|--------------|----------------------------------|------------------|--------|-------|-------|---------|---------|---------|---------|---------|
|              |                                  |                  | P03    |       |       | タブ1     | タブ2     | タブ3     | タブ4     | タブ5     |
|              |                                  |                  |        |       | Ó     | PLU0010 | PLU0020 | PLU0030 | PLU0040 | PLU0050 |
|              |                                  | 部分語              | 設定     |       |       | PLU0009 | PLU0019 | PLU0029 | PLU0039 | PLU0049 |
| 設定を行<br>対象とな | うキーにタッ:<br>ころ商品(よ)               | チしてくだる<br>2LUです。 | ≛(າ。   |       |       | PLU0008 | PLU0018 | PLU0028 | PLU0038 | PLU0048 |
| 戻る‡-(こ       | :9ッチすると                          | :部分設定-           | - 覧を表示 | えします。 |       | PLU0007 | PLU0017 | PLU0027 | PLU0037 | PLU0047 |
|              | 戻る                               |                  |        |       |       | PLUOOO6 | PLU0016 | PLU0026 | PLU0036 | PLUOO46 |
| 強制解除         | С                                | X/日時             | 訂正中止   | 伝票呼出  | 面切替   | PLU0005 | PLU0015 | PLU0025 | PLU0035 | PLU0045 |
| 領収書          | 7                                | 8                | 9      | #/替   | [締め]  | PLU0004 | PLUO014 | PLU0024 | PLU0034 | PLU0044 |
| 展            | 4                                | 5                | 6      | [取弓 ] | [音序門] | PLUODO3 | PLU0013 | PLU0023 | PLU0033 | PLUOD43 |
| モード 切替       | <del>した</del><br>切替<br>123<br>小計 |                  |        |       |       |         | PLU0012 | PLU0022 | PLU0032 | PLU0042 |
| トップ<br>メニュー  |                                  |                  |        |       |       |         | PLU0011 | PLU0021 | PLU0031 | PLU0041 |

スキャニング PLU への税テーブルリンク設定(一括設定)

① トップメニューでく設定>をタッチします。

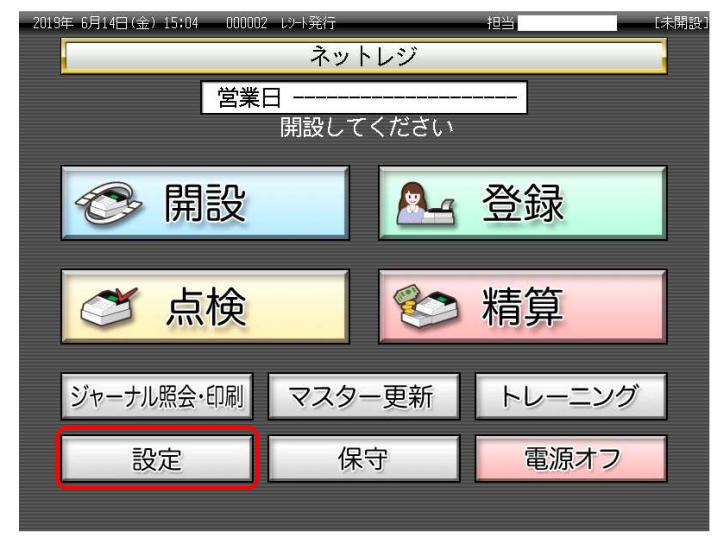

② 保守権限のある担当者をタッチします。

| 2019 | 年 6月14日(金)   | 15:08 00000     | 2 13-1発行<br>影 | 定    |      | 担当   | La La | 、開設 |
|------|--------------|-----------------|---------------|------|------|------|-------|-----|
|      | 担当Nc<br>「検索」 | ). を入力し<br>してくだ | てすい           | 7    | 8    | 9    | 検索    |     |
|      | 担当No.        |                 |               | 4    | 5    | 6    |       |     |
|      | 氏名           |                 |               | 1    | 2    | 3    | Tac   |     |
| ļ    | 暗証番号         |                 |               | 0    | 00   | С    | 唯化    |     |
|      | 前ページ         | ジ 次/            | ページ           |      |      |      | 1/3   |     |
|      | 担当-A         | 担当-B            | 担当-C          | 担当-D |      | 担当-E | 担当-F  |     |
|      | 担当-G         | 担当-H            | 担当-I          | 担当-J |      | 担当-K | 担当一   |     |
|      | 担当-M         | 担当-N            | 担当-0          | 担    | 1当-P | 担当-Q | 担当-R  |     |
|      |              |                 |               |      |      | +    | ャンセル  |     |

③ <設定3>をタッチします。

| 2019 | 年 6月14日(金) 15:10     | 000002 | い-h発行<br>設定              | 担当 担当-A            | [未開設]            |
|------|----------------------|--------|--------------------------|--------------------|------------------|
|      | 設定1<br>(商品単価、領収書、税、  | 他)     | 設定2<br>(商品名、レシートメッセージ、他) | 設定3<br>(商品、担当者、レジ機 | <sub>義角能</sub> ) |
|      | 設定4<br>(タッチキー)       |        | 設定5<br>(メモリー配分)          | 設定6<br>(各種設定レポート   | ,                |
|      | オーダーエントリーシス<br>の設定更新 | テム     |                          |                    |                  |
|      |                      |        |                          |                    |                  |
|      |                      |        |                          |                    |                  |
|      |                      |        |                          |                    |                  |
|      |                      |        |                          | キャンセル              |                  |

12 / 36

④ <1.商品設定>をタッチします。

| 2019年 6      | 月14日(      | st) 15:12 | 10000    | 2 1 日 元行 | ř        |          | 相当      | 担当主命     |         | Ediate  |
|--------------|------------|-----------|----------|----------|----------|----------|---------|----------|---------|---------|
|              |            |           | P03      |          | タブ1      | タブ2      | タブ3     | タブ4      | タブ5     |         |
| -            |            |           |          |          | 0        | PLU0010  | PLU0020 | PLU0030  | PL00040 | PLU0050 |
|              |            | 静定马       |          |          | <b>n</b> | PLU0009  | PLU0019 | PLU0029  | PLU0039 | PLU0049 |
| 1.商品<br>2.担当 | 設定<br>)者設定 |           | <b></b>  |          | -        | PLU0008  | PLU0018 | PLU0028  | PLU0038 | PLU0048 |
| 3.各+         | 3.各4-への設定  |           |          |          |          |          | PLU0017 | P1.U0027 | PLU0037 | PLU0047 |
| 4.157        | 機能の影       | KE        | N        | 描定       | 沐        | PLU0006  | PLU0016 | PLU0026  | PLU0836 | PLU0046 |
| 弦影曲察察        | С          | X/日時      | 訂正<br>中止 | 伝票呼出     | 面切開      | PLU0005  | PLU0015 | PLU0025  | PLU0835 | PLU0045 |
| 領収書          | 7          | 8         | 9        | #/智      | 【締め】     | PLUD004  | PLU0014 | PLU0024  | PL00034 | PLU0044 |
| R            | 4          | 5         | 6        | (1831)   | 【音詞門】    | PLU0003  | PLU0013 | PLU0023  | PLU0033 | PLU0043 |
| モード切開        | 1          | 2         | 3        | 小        | #        | PLU0002  | PLU0012 | P1.U0022 | PLU0032 | PLU0042 |
| トッフ          | 0          | 00        |          | 现        | /11      | PL.U0001 | PLU0011 | PLU0021  | PLU0031 | PLU0041 |

⑤ <1.一括設定>をタッチします。

| 201915-6 | anan<br>1           | n) 15141 |          | 2 mbole a tra | i      |         | 相当      | 担当-府     |         | Leidelle |
|----------|---------------------|----------|----------|---------------|--------|---------|---------|----------|---------|----------|
|          |                     |          | P03      |               |        | タブ1     | \$72    | タブ3      | タブ4     | \$75     |
|          |                     |          |          |               | 0      | PL00010 | PL00020 | PLU0030  | PLU0040 | PLUCOSO  |
|          | C data and an       | 商品設      | ŧ        |               | 前      | PL00009 | PLU0019 | PLU0029  | PLU0039 | PLU0049  |
| 2.077    | 1.一括設定<br>2.1.77 設定 |          |          |               |        |         | PLU0018 | PL.U0028 | PLU0038 | PLU0048  |
| 3.部分     | 3.部分設定              |          |          |               |        |         | PLU0017 | PLU0027  | PL00037 | PLU0047  |
|          | 戻る                  |          | No       | 檔定            | 次      | PL00005 | PLU0016 | PLU0026  | PLU0036 | PLU0046  |
| 強制解除     | С                   | X/日時     | 訂正<br>中止 | 伝票呼出          | 面切替    | PLU0005 | PLU0015 | PLU0025  | PLU0035 | PLU0045  |
| 領収書      | 7                   | 8        | 9        | #/替           | [締め]   | PL00004 | PLU0014 | PLU0024  | PLU0034 | PLU0044  |
| 戻        | 4                   | 5        | 6        | (1831)        | [8(29) | PLU0003 | PLU0013 | PLU0023  | PLU0033 | PLU0043  |
| モード切替    | 1                   | 2        | 3        | 小             | 11     | PLU0002 | PLU0012 | PLU0022  | PLU0032 | PLU0042  |
| トップ      | 0                   | 00       |          | 现             | 預      | PL00001 | PLU0011 | PLU0021  | PLU0031 | PLU0041  |

⑥ <3.スャニング>をタッチします。

| 2019年 9     | 明10日()                        | 担当-A | _        | [未開設  |         |         |         |         |         |         |         |
|-------------|-------------------------------|------|----------|-------|---------|---------|---------|---------|---------|---------|---------|
|             |                               |      | P03      |       | タブ1     | タブ2     | タブ3     | タブ4     | タブ5     |         |         |
|             |                               |      |          |       | PLU0010 | PLU0020 | PLU0030 | PLU0040 | PLU0050 |         |         |
| 1 PLI       | 1                             | 一括設  | 定        |       | 前       | PLU0009 | PLU0019 | PLU0029 | PLU0039 | PLU0049 |         |
| 2.高限        | 9                             |      | <u> </u> |       |         | •       | PLUOOO8 | PLU0018 | PLU0028 | PLU0038 | PLUOO48 |
| 3.2++       | 3.2++=>9*                     |      |          |       |         | •       | PLU0007 | PLU0017 | PLU0027 | PLU0037 | PLU0047 |
| 4.7 1       | レットッッ <del>,</del> ++-;<br>戻る | 設定   | No       | 宦     |         | 次       | PLUOOO6 | PLU0016 | PLU0026 | PLU0036 | PLU0046 |
| 強制解除        | С                             | X/日時 | 訂正中止     | 伝票呼出  | 面均      | 纫替      | PLU0005 | PLU0015 | PLU0025 | PLU0035 | PLU0045 |
| 領収書         | 7                             | 8    | 9        | #/替   | [締      | 秘]      | PLU0004 | PLU0014 | PLU0024 | PLU0034 | PLU0044 |
| 戻           | 4                             | 5    | 6        | [取弓 ] | [部      | 7°¶)    | PLU0003 | PLU0013 | PLU0023 | PLU0033 | PLU0043 |
| モード切替       | 1                             | 2    | 3        | 小計    |         |         | PLU0002 | PLU0012 | PLU0022 | PLU0032 | PLU0042 |
| トップ<br>メニュー | 0                             | 00   |          | 現/預   |         |         | PLU0001 | PLU0011 | PLU0021 | PLU0031 | PLU0041 |

- 2019年 9月10日(火) 15:02 000049 レント発行 担当<mark>担当-A</mark> P03 タブ1 タブ2 タブ3 タブ4 タブ5 0 PLU0010 PLU0020 PLU0030 PLU0040 PLU0050 7++-1/ 前 PLU0009 PLU0019 PLU0029 PLU0039 PLU0049 1.バッチメンテナンス設定 ۸ PLUCOOB PLUCO18 PLUCO28 PLUCO38 PLUOO48 2.バッチメノテナンスファイル点検 3.バッチメンテ起動 ▼ PLU0007 PLU0017 PLU0027 PLU0037 PLU0047 4.NON PLU設定 次 PLU0006 PLU0016 PLU0026 PLU0036 PLU0046 No指定 戻る 強制解除 С X/日時 訂正 中止 伝票呼出 面切替 PLU0005 PLU0015 PLU0025 PLU0035 PLU0045 領収書 [締め] 8 #/替 PLU0004 PLU0014 PLU0024 PLU0034 PLU0044 戻 [取引] [部門]] PLU0023 PLU0033 PLU0043 PLU0003 PLU0013 3 モード 切替 小計 PLU0002 PLU0012 PLU0022 PLU0032 PLU0042 トップ ベニュー 00 現/預 PLU0001 PLU0011 PLU0021 PLU0031 PLU0041
- ⑦ <1.バッチメンテナンス設定>をタッチします。

⑧ 商品のバーコードをスキャンします。

| 2019年 9                                                            | 明10日(タ                                  | () 15 <b>:</b> 16                       | 000049                      | レット発行       | Ĵ.    | 担当 担当-A 【未開設 |             |    |   |  |
|--------------------------------------------------------------------|-----------------------------------------|-----------------------------------------|-----------------------------|-------------|-------|--------------|-------------|----|---|--|
|                                                                    |                                         |                                         | P03                         |             |       |              | バッチメンテナンス設定 |    |   |  |
|                                                                    |                                         |                                         |                             |             |       | Z‡+=ン9*3-F*  |             |    | 前 |  |
|                                                                    |                                         |                                         |                             |             | 0     | 名称           |             |    |   |  |
|                                                                    |                                         | 74+2                                    | 298                         |             |       |              |             |    |   |  |
| スキャナーでス<br>くスキャニング <sup>®</sup><br>終了キー(こ<br>スキャニング <sup>®</sup> F | は+)するカ<br>]-ト`>t-(こ<br>タッチすると<br>LUの設定? | >スキャニング]-<br>ニタッチして下<br>:全ての商品<br>を終了しま | ト"を入力<br>さい。<br>品の設定を<br>す。 | して<br>:確定して |       |              |             |    |   |  |
| 強制解除                                                               | С                                       | X/日時                                    | 訂正申止                        | 伝票呼出        | 面切替   |              |             |    |   |  |
| 領収書                                                                | 7                                       | 8                                       | 9                           | #/替         | [締め]  |              |             |    |   |  |
| 戻                                                                  | 4                                       | 5                                       | 6                           | [取弓 ]       | [音即9] |              |             |    |   |  |
| モード 切替                                                             | 1                                       | 2                                       | 3                           | 小           |       |              |             |    | 次 |  |
| トップ<br>メニュー                                                        | 0                                       | 00                                      | •                           | 現/          | ⁄預    | 終了           | 追加/訂正       | 削除 |   |  |

⑨ スキャニングコードと名称が表示され、<追加/訂正>をタッチします。

| 2019年 9                                                                                                    | 明10日(タ                                        | () 15:21                                     | 000049                                 | レシート発行                 | ī              |              | 担当 担当 A     | [未開設             |
|----------------------------------------------------------------------------------------------------|-----------------------------------------------|----------------------------------------------|----------------------------------------|------------------------|----------------|--------------|-------------|------------------|
|                                                                                                    |                                               |                                              | P03                                    |                        |                |              | バッチメンテナンス設定 | 2                |
|                                                                                                    |                                               |                                              |                                        |                        | i              | Z‡+=>/9`]-ト` |             | #4547345048930 🔓 |
|                                                                                                    |                                               |                                              |                                        |                        | 0              | 名称           |             | 音牌9001           |
|                                                                                                    |                                               | 74+5                                         | 27*                                    |                        |                |              |             |                  |
| 既存の<br>違う<br>商品<br>それぞれ<br>設定<br>内容<br>この<br>商品<br>全ての<br>商品<br>全<br>ての<br>商品<br>の<br>で<br>れ<br>で<br>れ<br>、<br>れ<br>で<br>れ<br>、<br>、<br>、<br>、<br>、<br>、<br>、<br>、<br>、<br>、<br>、<br>、<br>、 | 品です!<br>を設定す<br>のキーで以<br>の変更:<br>の削除:<br>品の設定 | る場合は再<br>下の操作が<br>追加/訂正ŧ<br>削除ŧーにタッ<br>を確定して | 度スキ+ンし<br>行えます<br>፦(こタッチ<br>ff<br>終了:終 | てくださし<br>。<br>了キー(こタッチ | ) <sub>o</sub> |              |             |                  |
| 強制解除                                                                                                    | С                                             | X/日時                                         | 訂正中止                                   | 伝票呼出                   | 面切替            |              |             |                  |
| 領収書                                                                                                    | 7                                             | 8                                            | 9                                      | #/替                    | [締め]           |              |             |                  |
| 戻                                                                                                    | 4                                             | 5                                            | 6                                      | [取引]                   | [音即9]          |              |             | -                |
| モード 切替                                                                                                    | 1                                             | 2                                            | 3                                      | 小                      | <b>i</b> †     |              |             | 次                |
| トップ<br>メニュー                                                                                                    | 0                                             | 00                                           | •                                      | 現                      | ⁄預             | 終了           | 追加/訂正       | 削除               |

 ① <▼>をタッチして、<消費税の課税方式>をタッチするごとに"消費税1→2→ 3→4→非課税"となるので該当の課税方式を選択し<決定>タッチします。

| 2019年 9   | 明10日()          | () 15:39     | 000049    | ーレット発行 |               | 担当 担当-A 【未開設         |             |   |  |  |
|-----------|-----------------|--------------|-----------|--------|---------------|----------------------|-------------|---|--|--|
|           |                 |              | P03       |        |               | #4547345048930 訂正 部門 | 001         |   |  |  |
|           |                 |              |           |        |               | 単価                   | ຈາາດ 前      |   |  |  |
|           |                 |              |           |        | 0             | リンク先音即9 音即9003       |             |   |  |  |
|           |                 | ハ゛ッチメンテ      | わス設定      |        |               | tット×L1- 無 ■          |             |   |  |  |
| 既存の商      | 品です!            |              |           |        |               | 有口                   |             |   |  |  |
| ஸ⇔∩ன      | 声を仁い            | * <i>*</i>   |           |        |               | セットメニューのリンク先 リンク無し   |             |   |  |  |
| 設定の変      | 定する場            | より。<br>合には決定 | !‡−(こタッチし | 、て下さい。 |               | レシートタイフ° 通常 ■        |             |   |  |  |
| 戻る+-に     | 9ッチすると<br>ニューナー | :設定を確決       | 包せずに、     | 再度検索   |               | 現金単品売り 🗆             |             |   |  |  |
| 画面を表      | 示します            | •            |           |        |               |                      | メッセーシ PLU 🗆 | L |  |  |
|           |                 |              |           |        |               | ポイント対象にする            | はい          | L |  |  |
| 強制解除      | С               | X/日時         | 訂止<br>中止  | 伝票呼出   | 面切替           | お通しとして使用する           | いいえ         | L |  |  |
|           |                 |              |           |        | r(+++-)       | 単価0円での登録ができる         | いいえ         | L |  |  |
| □ □ □ □ □ | 7               | 8            | 9         | #/谷    | し細の」          | マイナス単価登録ができる         | いいえ         | L |  |  |
| 戻         | Λ               | 5            | 6         | [取引]   | [音即9]         | ハッシュ品目にする            | いいえ         |   |  |  |
|           | 4               |              | 0         |        |               | 「戻」モードでの操作ができる       | (at )       |   |  |  |
|           | 1               | 2            | 3         | 小      | <del>81</del> | 「登録」モードでの操作ができる      | (t)<br>     | ľ |  |  |
| トップ       |                 |              |           | 18     | /28           | 消費税の課税方式             | 消費税3        |   |  |  |
| メニュー      | 0               | 00           |           | 現/     | 7 <u>9</u>    | 戻る                   | 決定          |   |  |  |

 ● 他に設定するスキャニング PLU がある場合は、⑧からの操作を繰返して 下さい。

● 繰返しての設定は 100 回までです。
 100 回を超える場合は⑪以降の操作を行った後に⑦からの操作を行って下さい。

① <終了>をタッチします。

| 2019年 9                                  | 明10日 (グ                                        | () 15:46                                | 000049                      | レット発行       |       | 担当 担当-A 【未開設 |             |    |   |  |
|------------------------------------------|------------------------------------------------|-----------------------------------------|-----------------------------|-------------|-------|--------------|-------------|----|---|--|
|                                          |                                                |                                         | 0001-                       | 70          |       |              | バッチメンテナンス設定 |    |   |  |
| 部門の                                      | 01                                             |                                         |                             |             |       | Z#+=27°3-1*  |             |    | 前 |  |
|                                          |                                                |                                         |                             |             | 0     | 名称           |             |    | H |  |
|                                          |                                                | 74+5                                    | 27*                         |             |       |              |             |    |   |  |
| スキャナーでス<br>くスキャニング<br>終了キー(こ<br>スキャニングドP | R++ンするカ<br>* ]-ト*>+-(こ<br>: 9-げすると<br>* LUの設定* | >スキ+ニングンー<br>:タッチして下<br>:全ての商品<br>を終了しま | ト`を入力<br>さい。<br>品の設定を<br>す。 | して<br>:確定して |       |              |             |    |   |  |
| 強制解除                                     | С                                              | X/日時                                    | 訂正<br>中止                    | 伝票呼出        | 面切替   |              |             |    |   |  |
| 領収書                                      | 7                                              | 8                                       | 9                           | #/替         | [締め]  |              |             |    |   |  |
| 戻                                        | 4                                              | 5                                       | 6                           | [取弓]]       | [音即9] |              |             |    | - |  |
| モード 切替                                   | 1                                              | 2                                       | 3                           | 小           | #     |              |             |    | 次 |  |
| トップ<br>メニュー                              | 0                                              | 00                                      | •                           | 現/          | 預     | 終了           | 追加/訂正       | 削除 |   |  |

12 <バッチメンテ起動>をタッチします。

| 2019年 9     | 3月10日(少   | () 15:50     | 000050   | レント発行 | Ţ        | _       | 担当      | 担当—A    | -       | [未開設    |
|-------------|-----------|--------------|----------|-------|----------|---------|---------|---------|---------|---------|
|             |           |              | P03      |       | タブ1      | タブ2     | タブ3     | タブ4     | タブ5     |         |
|             |           |              |          |       | PLU0010  | PLU0020 | PLU0030 | PLU0040 | PLU0050 |         |
| 1.4%        | チャッテキッフ起  | スキャニング<br>V定 | 7*       |       | 前        | PLU0009 | PLU0019 | PLU0029 | PLU0039 | PLU0049 |
| 2.5**       | ゴメンテナンスフ・ | 0E<br>44.占検  | <u> </u> |       | <b>_</b> | PLU0008 | PLU0018 | PLU0028 | PLU0038 | PLU0048 |
| 3.h*t       | がが起動      |              | J        |       |          | PLU0007 | PLU0017 | PLU0027 | PLU0037 | PLU0047 |
| 4.10        | 民る        |              | No       | 靛     | 次        | PLU0006 | PLUO016 | PLUOO26 | PLU0036 | PLUOO46 |
| 強制解除        | С         | X/日時         | 訂正中止     | 伝票呼出  | 面切替      | PLU0005 | PLU0015 | PLU0025 | PLU0035 | PLU0045 |
| 領収書         | 7         | 8            | 9        | #/替   | [締め]     | PLU0004 | PLUOO14 | PLU0024 | PLU0034 | PLUOO44 |
| 展           | 4         | 5            | 6        | [取弓]] | [87]     | PLU0003 | PLU0013 | PLU0023 | PLU0033 | PLU0043 |
| モード 切替      | 1         | 2            | 3        | 小     | Ħ        | PLU0002 | PLU0012 | PLU0022 | PLU0032 | PLU0042 |
| トップ<br>メニュー | 0         | 00           |          | 現     | ⁄預       | PLU0001 | PLU0011 | PLU0021 | PLU0031 | PLUOO41 |

③ くはい>をタッチします。

| 2019年 9          | 明10日(从    | () 15:53 | 000050 | しりト発行   | Ţ       |         | 担当      | 担当—A    |         | [未開設    |
|------------------|-----------|----------|--------|---------|---------|---------|---------|---------|---------|---------|
|                  |           |          | P03    |         |         | タブ1     | タブ2     | タブ3     | タブ4     | タブ5     |
|                  |           |          |        | PLU0010 | PLU0020 | PLU0030 | PLUOO4O | PLU0050 |         |         |
|                  | ん*ッチメンテ起動 |          |        |         |         |         |         | PLU0029 | PLU0039 | PLUOO49 |
| <b>わ</b> ゙ッチメンテァ | ひた行い      | ますか?     |        |         |         | PLU0008 | PLU0018 | PLU0028 | PLU0038 | PLUOO48 |
|                  |           |          |        |         |         |         |         | PLU0027 | PLU0037 | PLU0047 |
|                  | いいえ       |          |        | はい      |         | PLU0006 | PLUO016 | PLUOO26 | PLU0036 | PLU0046 |
| 強制解除             | С         | X/日時     | 訂正中止   | 伝票呼出    | 面切替     | PLU0005 | PLU0015 | PLU0025 | PLU0035 | PLU0045 |
| 領収書              | 7         | 8        | 9      | #/替     | [締め]    | PLU0004 | PLU0014 | PLU0024 | PLU0034 | PLUOO44 |
| 戻                | 4         | 5        | 6      | 〔取弓 〕   | [音即9]   | PLU0003 | PLU0013 | PLU0023 | PLU0033 | PLU0043 |
| モード 切替           | 1         | 2        | 3      | 小 計     |         | PLU0002 | PLU0012 | PLU0022 | PLU0032 | PLU0042 |
| トップ<br>メニュー      | 0         | 00       | •      | 現/預     |         | PLU0001 | PLU0011 | PLU0021 | PLU0031 | PLU0041 |

#### ⑭ バッチメンテナンス 正常終了を確認し、<戻る>をタッチします。

| 2019年!      | 明10日(火  | () 15:55 | 000051  | レシート発行  | ī       | 担当 担当-A 【未開設 |         |         |         |         |  |
|-------------|---------|----------|---------|---------|---------|--------------|---------|---------|---------|---------|--|
|             |         |          | P03     |         |         | タブ1          | タブ2     | タブ3     | タブ4     | タブ5     |  |
|             |         |          |         | PLU0010 | PLU0020 | PLU0030      | PLU0040 | PLU0050 |         |         |  |
| 01 0001     | PLU0009 | PLU0019  | PLU0029 | PLU0039 | PLU0049 |              |         |         |         |         |  |
| ハ゛ッチメンテラ    | りス起動    |          |         | 正常終了    |         | PLU0008      | PLU0018 | PLU0028 | PLU0038 | PLU0048 |  |
|             |         |          |         |         |         | PLU0007      | PLU0017 | PLU0027 | PLU0037 | PLU0047 |  |
|             | 戻る      |          |         |         |         | PLU0006      | PLU0016 | PLU0026 | PLU0036 | PLUOO46 |  |
| 強制解除        | С       | X/日時     | 即正中止    | 伝票呼出    | 面切替     | PLU0005      | PLU0015 | PLU0025 | PLU0035 | PLU0045 |  |
| 領収書         | 7       | 8        | 9       | #/替     | [締め]    | PLU0004      | PLUOO14 | PLU0024 | PLU0034 | PLUOO44 |  |
| 戻           | 4       | 5        | 6       | [取弓 ]   | [音即9]   | PLU0003      | PLU0013 | PLU0023 | PLU0033 | PLU0043 |  |
| モード 切替      | 1       | 2        | 3       | 小       | it      | PLU0002      | PLU0012 | PLU0022 | PLU0032 | PLU0042 |  |
| トップ<br>メニュー | 0       | 00       |         | 現       | ⁄預      | PLU0001      | PLU0011 | PLU0021 | PLU0031 | PLU0041 |  |

### 4.取引シンボル文字の設定

税テーブル1 ~ 税テーブル4 の取引シンボル文字を、以下の通り設定します。 (軽減税率対応のため、税テーブル3、税テーブル4の取引シンボル文字を、以下の 通り「※」に設定します)

| テーブル    | 設定文字     | 備考         |
|---------|----------|------------|
| 税テーブル 1 | 設定無し(空白) |            |
| 税テーブル 2 | 全角で「外」   |            |
| 税テーブル 3 | 全角で「※」   | 軽減税率用税テーブル |
| 税テーブル 4 | 全角で「※」   | 軽減税率用税テーブル |

《操作手順》

① トップメニューでく設定>をタッチします。

| 2019年 6月14日(金) 15:04 000002 | 2 以下発行   | 担当しては  | た開設: |
|-----------------------------|----------|--------|------|
|                             | ネットレジ    |        |      |
| 営業                          |          |        |      |
|                             | 開設してくたさい |        |      |
|                             |          | 答録     |      |
|                             |          | 豆虾     |      |
|                             |          |        |      |
| □ 🍼 点検                      |          | 精算     |      |
|                             |          |        |      |
| ジャーナル照会・印刷                  | マスター更新   | トレーニング |      |
|                             | 保守       | 電道オフ   |      |
|                             |          | 电/// / |      |
|                             |          |        |      |

| 2019年 | F 6月14日(金)   | 15:08 00000     | 2 レジート発行 |   |      | 担当   |      | お開設 |
|-------|--------------|-----------------|----------|---|------|------|------|-----|
|       | _            | _               | 彭        | 定 | _    | _    |      | _   |
|       | 担当Nc<br>「検索」 | ). を入力し<br>してくだ | てすい      | 7 | 8    | 9    | 検索   |     |
|       | 担当No.        |                 |          | 4 | 5    | 6    |      |     |
|       | 氏名           |                 |          | 1 | 2    | 3    | 歴史   |     |
| ₽     | 音証番号         |                 |          | 0 | 00   | C    | 11世上 |     |
|       | 前ページ         | ジ 次/            | ページ      |   |      |      | 1/3  |     |
|       | 担当-A         | 担当一B            | 担当-C     | Ť | 1当-D | 担当-E | 担当-F |     |
|       | 担当-6         | 担当一日            | 担当-I     | 担 | ī吊-1 | 担当-K | 担当-L |     |
|       | 担当-M         | 担当-N            | 担当-0     | 担 | ī当-P | 担当-Q | 担当-R |     |
|       |              |                 |          |   |      | +    | ャンセル |     |

③ <設定2>をタッチします。

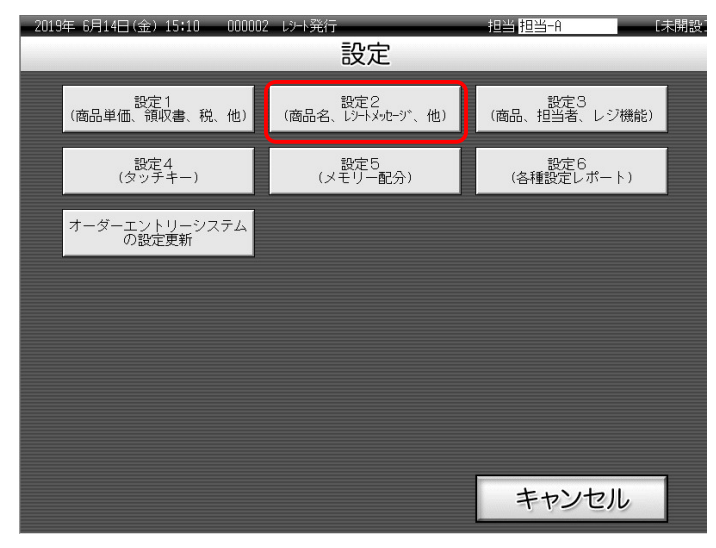

④「3. その他」をタッチします。

| 2019年(      | 5月20日 (オ                    | <) 15:52 | 000003 | レシート発行   | ī —   | _       |         | 担当      | 担当—A    |         | [未開設    |
|-------------|-----------------------------|----------|--------|----------|-------|---------|---------|---------|---------|---------|---------|
|             |                             |          | P02    |          |       |         | タブ1     | タブ2     | タブ3     | タブ4     | タブ5     |
|             |                             |          |        |          | 0     | )       | PLU0010 | PLU0020 | PLU0030 | PLU0040 | PLU0050 |
| 1 ====      |                             |          |        |          |       |         |         | PLU0019 | PLU0029 | PLU0039 | PLU0049 |
| 2 X-1       | 1.商品名<br>2 メールー <sup></sup> |          |        |          |       |         | PLU0008 | PLU0018 | PLU0028 | PLU0038 | PLU0048 |
| 3.70        | 3.その他                       |          |        |          |       |         | PLU0007 | PLU0017 | PLU0027 | PLU0037 | PLU0047 |
|             |                             |          | Noŧ    | 諚        | 次     |         | PLU0006 | PLU0016 | PLU0026 | PLU0036 | PLU0046 |
| 強制解除        | c                           | X/日時     | 即正中山   | 伝票呼出<br> | 面切替   |         | PLU0005 | PLU0015 | PLU0025 | PLU0035 | PLU0045 |
| 領収書         | 7                           | 8        | 9      | #/替      | [締め]  |         | PLU0004 | PLU0014 | PLU0024 | PLU0034 | PLU0044 |
| 戻           | 4                           | 5        | 6      | [取引]     | [音即9] |         | PLU0003 | PLU0013 | PLU0023 | PLU0033 | PLU0043 |
| モード 切替      | 1                           | 2        | 3      | 小計<br>   |       |         | PLU0002 | PLU0012 | PLU0022 | PLU0032 | PLU0042 |
| トップ<br>メニュー | 0                           | 00       | •      | 預        |       | PLU0001 | PLU0011 | PLU0021 | PLU0031 | PLU0041 |         |

⑤ <次>をタッチして<7. 固定キャラクター> をタッチします。

| 2019年(      | 5月20日(オ       | <) 15;56 | 000003 | レシート発行   | ī    |         | 担当      | 担当—A    |         | [未開設    |
|-------------|---------------|----------|--------|----------|------|---------|---------|---------|---------|---------|
|             |               |          | P02    |          |      | タブ1     | タブ2     | タブ3     | タブ4     | タブ5     |
|             |               |          |        |          | 0    | PLU0010 | PLU0020 | PLU0030 | PLU0040 | PLU0050 |
|             | 04F           | その他      | 1      |          | 前    | PLUOOO9 | PLU0019 | PLU0029 | PLU0039 | PLU0049 |
| 5.7-7       | /"ルクプサバ       |          |        |          |      | PLU0008 | PLU0018 | PLU0028 | PLU0038 | PLU0048 |
| 7.固定        | 7.固定キ+ラソター    |          |        |          |      |         | PLU0017 | PLU0027 | PLU0037 | PLU0047 |
| 8.8/2       | にボートヘッツ<br>戻る | -        | No‡    | 諚        | *    | PLUOOOG | PLU0016 | PLU0026 | PLU0036 | PLUOO46 |
| 強制解除<br>    | С             | X/日時     | 訂正中止   | 伝票呼出<br> | 面切替  | PLU0005 | PLU0015 | PLU0025 | PLU0035 | PLU0045 |
| 領収書         | 7             | 8        | 9      | #/替      | [締め] | PLUOOO4 | PLU0014 | PLU0024 | PLU0034 | PLUOO44 |
| 戻           | 4             | 5        | 6      | [取弓 ]    | [部門] | PLU0003 | PLU0013 | PLU0023 | PLU0033 | PLU0043 |
| モード 切替      | 1             | 2        | 3      | 小        | :+   | PLU0002 | PLU0012 | PLU0022 | PLU0032 | PLU0042 |
| トップ<br>メニュー | 0             | 00       |        | 現        | ⁄預   | PLU0001 | PLU0011 | PLU0021 | PLU0031 | PLU0041 |

⑥ 4 レコード目をタッチします。

| 2019年(      | ;月20日 (オ | 5) 16:02     | 000003<br>P02 | レット発行 | ī     | 担当 担当<br>固定#                | ≝-A<br>+779- | [未開設] | 固定キャラワター     |
|-------------|----------|--------------|---------------|-------|-------|-----------------------------|--------------|-------|--------------|
|             |          | 7.0          | s Ale         |       | 0     | 1.¥0件/**<br>2.点名枚***        |              | 前     | <br>1.¥@件/** |
|             |          | <del>.</del> | )1也           |       |       | 3.点 使用中<br>4. 外 外<br>5.# 非* |              |       | 2.点名枚***     |
|             |          |              |               |       |       | 6.\$***<br>7. 戻 REG-        |              |       | 3.点 使用中      |
|             |          |              |               |       |       | 8.Pnn点検精算<br>9.電卓練習MGR      |              |       | 4.外外         |
| 強制解除        | С        | X / 日時       | 訂正<br>中止      | 伝票呼出  | 面切替   | 10.合計                       |              |       |              |
| 領収書         | 7        | 8            | 9             | #/替   | [締め]  | 11.わ預り<br>12.お 約            |              |       | J.# 9⊢^      |
| <br>戻       | 4        | 5            | 6             | 〔取弓 〕 | [音即]] | 13.合計<br>14.トレーニング          |              |       | 6.\$***      |
| モード 切替      | 1        | 2            | 3             | 小     | 計     | 15.値引                       |              |       |              |
| トップ<br>メニュー | 0        | 00           |               | 現     | ⁄預    | lb通信甲<br>戻る                 | No指定         |       |              |

Γ

⑦ 文字入力モードになります。

| 2019年    | 6月15日( | ±) 21:1<br>漢a | 2 0001<br>5 | DO3 レシート | 発行  |            |           | ב <b>⊥</b> × | -(1) |            |               |
|----------|--------|---------------|-------------|----------|-----|------------|-----------|--------------|------|------------|---------------|
| _ 外      | 外<br>( | )8            |             | 12       |     |            |           |              |      |            |               |
| 0004-    | -23 外  | 外             |             |          |     |            |           |              |      |            |               |
| 中止       | h      | 6             | Þ           | ŧ        | (t  | ta         | ta        | đ            | か    | ð          | 全文字<br>クリア    |
| 横倍       |        | 6             | Þ           | д        | 잔   | (C         | ち         | L            | 巾    | <u>ل</u> ا | 一文字           |
| 英数<br>記号 | ۰      | ą             | 91          | む        | ية. | ø          | D.        | す            | <    | õ          | クリア           |
| かな<br>カナ | * •    | れ             | わ           | め        | ~   | ね          | τ         | t            | け    | え          | 法由            |
| 2071     | -      | 3             | を           | ŧ        | (Ŧ  | Ø          | ک         | £            | ij   | お          | 决定            |
| 57F      | 無変換    |               | スペ          |          |     | 単漢字<br>前候補 | 変換<br>次候補 | 変換           | 確定   | ÷          | $\rightarrow$ |

⑧「 外※※」と文字入力をしく決定> をタッチする。

| 2019年<br>外 | 6月15日(<br>· 外<br>( | ±) 21:1<br>漢đ<br>]8 | 2 000<br>D | 12 | 発行 |            | -         | د <del>ت</del> × | .—(1) | -  |            |   | 201                  |
|------------|--------------------|---------------------|------------|----|----|------------|-----------|------------------|-------|----|------------|---|----------------------|
| 0004-      | -23 外              | 外                   |            |    |    |            |           |                  |       |    |            |   |                      |
| 中止         | h                  | 6                   | <i>t</i> 5 | ŧ  | (‡ | tá.        | ħ         | đ                | か     | ð  | 全文字<br>クリア |   | ф.                   |
| 横倍         |                    | IJ                  | Þ          | Ъ  | V  | (2         | ち         | L                | 5     | () | 一文字        |   | 横                    |
| 英数<br>記号   | •                  | 3                   | £          | t  | ð. | ka         | 5         | ţ                | <     | ð  | クリア        |   | 英語                   |
| かな<br>カナ   | • •                | n                   | ゎ          | め  | ~  | ね          | τ         | ť                | (†    | ħ  |            |   | か <sup>7</sup><br>カ: |
|            | -                  | 3                   | を          | ŧ  | (₹ | Ø          | ٤         | £                | Ē     | ä  | 决定         | 7 | 2.5                  |
| 221        | 無変換                |                     | スペ         |    |    | 単漢字<br>前候補 | 変換<br>次候補 | 変換               | 確定    | ←  | ÷          |   |                      |

|                                           | Aa              |    |    |    |   |    |   |   |   |    |                       |  |
|-------------------------------------------|-----------------|----|----|----|---|----|---|---|---|----|-----------------------|--|
| タ                                         | 外米 <u>米</u>     |    |    |    |   |    |   |   |   |    |                       |  |
|                                           | •               |    | 08 | 3  |   |    | 1 | 2 |   |    |                       |  |
| 2019年 6 320日(木) 15:19 000002 以外発行 メニュー(1) |                 |    |    |    |   |    |   |   |   |    |                       |  |
| 外                                         | * <u>*</u><br>( | )8 | 3  | 12 |   |    |   |   |   |    |                       |  |
| 0004-                                     | -23 外>          | ** |    |    |   |    |   |   |   |    |                       |  |
| 中止                                        | ſ               | J  | ſ  | 1  | + | -  | ± | × | ÷ | =  | 全文字<br>クリア            |  |
| 横倍                                        | ¥               | <  | >  | ≦  | N | 00 |   | ് | ę | ٠  | 一文字                   |  |
| 英数<br>記号                                  | ,               | *  | ₹  | °C | ¥ | \$ | ¢ | £ | % | #  | クリア                   |  |
| かな<br>カナ                                  | &               | *  | ٥  | ŝ  | ☆ | *  | 0 | • | ۲ | \$ | ( <b>1</b> , <b>-</b> |  |
| 201 k                                     | ٠               |    |    | Δ  | • | V  | • | * |   |    | 决正                    |  |
| - J J F                                   |                 |    | スペ |    |   |    |   |   |   | ~  | →                     |  |

■ポイント

Т

н

I

- <英語記号> をタッチするたびに「英語全角」→「英語半角」→「記号」と ・モードが切替わります。「記号」のモードで <シフト> キーをタッチすると「※」 が表示されます。

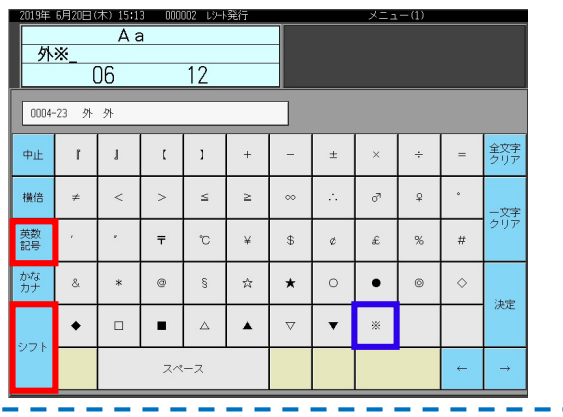

#### ⑨ 4 レコード目が「内外※※」であることを確認し <戻る> をタッチします。

| 2019年 6 | 5月20日(オ | <) 16:21 | 000003 | しいト発行 | ī         | 担当 担当-A        | [未開設]   |
|---------|---------|----------|--------|-------|-----------|----------------|---------|
|         |         |          | P02    |       |           | 固定‡+うり9-       |         |
|         |         |          |        |       |           | 1.¥0件/**       | 前       |
|         |         |          |        |       | 0         | 2.点名枚***       |         |
|         |         | その       | )他     |       |           | 3.点 使用中        |         |
|         |         |          |        |       |           | 4. 外※※         |         |
|         |         |          |        |       |           | 5.# 非*         |         |
|         |         |          |        |       |           | 6.\$***        |         |
|         |         |          |        |       |           | 7. 戻 REG-      |         |
|         |         |          |        |       |           | 8.Pnn点検精算      |         |
|         |         |          | AT     |       |           | 9.電卓練習MGR      |         |
| 強制解除    | С       | X/日時     | 日上 日上  | 伝票呼出  | 面切替       | 10.合計          |         |
|         |         |          |        | # /** | [(注意)(力)] | 11.お預り         |         |
|         |         | 8        | 9      | #/ =  | [\$#00]   | 12.お 釣         |         |
| 戻       | Δ       | 5        | ٦      | [取引]  | [部門]]     | 13.合計          |         |
|         |         |          |        |       |           | 14.トレーニング      | <b></b> |
| 切替      | 1       | 2        | 3      | 小     | #         | 15.値引          | 1       |
| トップ     |         | 00       |        | ŦB.   | /稲        | 16通信中          |         |
| メニュー    | 0       | 00       | •      | 192/  | , lä      | <b>戻る</b> No指定 |         |

|   | 固定キャラワター  |
|---|-----------|
| 1 | .¥∂件 / ** |
| 2 | .点名枚***   |
| 3 | .点 使用中    |
| 4 | . 外※※     |
| 5 | .# 非*     |

### 5. 固定合計器キャラクター(文字)の設定

取引レシートや点検/精算レポートに印字される固定合計器の文字を、軽減税率対象 の分がどれになるか分かりやすくするため、以下の通り固定合計器の文字を設定 します。(青文字の通りに設定します)

| No. | 印字項目         | 設定されている文字 | 変更する(設定する)文字 |
|-----|--------------|-----------|--------------|
| 1   | 税テーブル3の課税額   | 内税対象計 2   | 内税対象計※       |
| 2   | 税テーブル3の税額    | 内税 2      | 内税※          |
| 3   | 税テーブル 4 の課税額 | 外税対象額 2   | 外税対象額※       |
| 4   | 税テーブル 4 の税額  | 外税 2      | 外税額※         |

《操作手順》

① トップメニューでく設定>をタッチします。

| 2019年 6月14日(金)15:04 000002 | 2 レシート発行      | 超当     | 未開設: |
|----------------------------|---------------|--------|------|
|                            | ネットレジ         |        |      |
|                            | 日<br>開設してください |        |      |
| 📀 開設                       |               | 登録     |      |
| 🧭 点検                       | <b>1</b>      | 精算     |      |
| ジャーナル照会・印刷                 | マスター更新        | トレーニング | ]    |
| 設定                         | 保守            | 電源オフ   |      |
|                            |               |        |      |

| 2019年 | F 6月14日(金)   | 15:08 00000    | 担当   | 「木                    | 開調   |      |       |  |  |
|-------|--------------|----------------|------|-----------------------|------|------|-------|--|--|
|       | 担当Nc<br>「検索」 | ).を入力し<br>してくだ | てすい  | 7                     | 8    | 9    | 検索    |  |  |
|       | 担当No.        |                |      | 4                     | 5    | 6    |       |  |  |
|       | 氏名           |                |      | 1                     | 2    | 3    | Ttach |  |  |
| Bi    | 音証番号         |                |      | 0 00 C                |      |      | 唯正    |  |  |
|       | 前ページ         | ジ 次            | ページ  | 1/                    |      |      |       |  |  |
|       | 担当-A         | 担当-B           | 担当-C | 担当-D                  |      | 担当-E | 担当-F  |  |  |
|       | 担当-G         | 担当一日           | 担当−I | 担                     | 13-1 | 担当一К | 担当一   |  |  |
|       | 担当-M         | 担当-N           | 担当-0 | <mark>当-0</mark> 担当-P |      | 担当-Q | 担当-R  |  |  |
|       |              |                |      |                       |      |      |       |  |  |

③ <設定2>をタッチします。

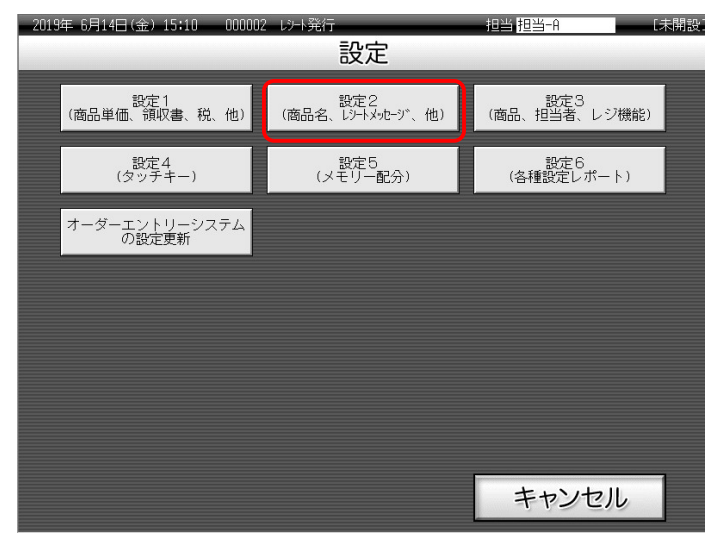

④「3. その他」をタッチします。

| 2019年 6月20日(木) 15:52 | 000003 |      | 担当   | 担当一月    |         | [未開設    |         |         |
|----------------------|--------|------|------|---------|---------|---------|---------|---------|
|                      | P02    |      | タブ1  | タブ2     | タブ3     | タブ4     | タブ5     |         |
|                      |        |      | 0    | PLU0010 | PLU0020 | PLU0030 | PLU0040 | PLU0050 |
| 設定2                  | :      |      | 前    | PLU0009 | PLU0019 | PLU0029 | PLU0039 | PLU0049 |
| 1.1800-5             |        |      |      | PLU0008 | PLU0018 | PLU0028 | PLU0038 | PLU0048 |
| 3.その他                |        |      | •    | PLU0007 | PLU0017 | PLU0027 | PLU0037 | PLU0047 |
|                      | Not    | 諚    | 次    | PLU0006 | PLU0016 | PLU0026 | PLU0036 | PLU0046 |
|                      | 訂正中止   | 伝票呼出 | 面切替  | PLU0005 | PLU0015 | PLU0025 | PLU0035 | PLU0045 |
| 領収書 7 8              | 9      | #/替  | [締め] | PLU0004 | PLU0014 | PLU0024 | PLU0034 | PLU0044 |
| <u>展</u> 45          | 6      | [取引] | [部門] | PLU0003 | PLU0013 | PLU0023 | PLU0033 | PLU0043 |
|                      | 3      | 小    | it   | PLU0002 | PLU0012 | PLU0022 | PLU0032 | PLU0042 |
|                      | •      | 現/   | 預    | PLU0001 | PLU0011 | PLU0021 | PLU0031 | PLU0041 |

⑤ <1. 固定合計器> をタッチします。

| 2019年 8      | 月20日(オ        | <) 16:41 | 000004   | レシート発行 | _   |         |         | 担当      | 担当—A    | _       | [未開設]   |
|--------------|---------------|----------|----------|--------|-----|---------|---------|---------|---------|---------|---------|
|              |               |          | P02      |        |     | タブ1     | タブ2     | タブ3     | タブ4     | タブ5     |         |
|              |               |          |          |        | 0   | PLU0010 | PLU0020 | PLU0030 | PLUOO4O | PLU0050 |         |
|              |               | その作      | <u>b</u> |        |     | 前       | PLUOOO9 | PLU0019 | PLU0029 | PLU0039 | PLUOO49 |
| 1.固元<br>2.取5 | E CARTAS<br>I |          | <b></b>  |        |     |         | PLU0008 | PLU0018 | PLU0028 | PLU0038 | PLUO048 |
| 3.レジ*        | 担当者           |          |          |        |     | •       | PLU0007 | PLU0017 | PLU0027 | PLU0037 | PLU0047 |
| 4.答演         | ●<br>戻る       |          | Noł      | 諚      |     | 次       | PLU0006 | PLU0016 | PLU0026 | PLU0036 | PLU0046 |
| 強制解除         | С             | X/日時     | 訂正中止     | 伝票呼出   | 面   | 切替      | PLU0005 | PLU0015 | PLU0025 | PLU0035 | PLU0045 |
| 領収書          | 7             | 8        | 9        | #/替    | [綺] | 秘)]     | PLU0004 | PLU0014 | PLU0024 | PLU0034 | PLU0044 |
| 戻            | 4             | 5        | 6        | [取引]   | [剖  | ß『9] ]  | PLU0003 | PLU0013 | PLU0023 | PLU0033 | PLU0043 |
| モード 切替       |               |          |          |        |     |         | PLU0002 | PLU0012 | PLU0022 | PLU0032 | PLU0042 |
| トップ<br>メニュー  | 0             | 00       |          | 現/     | 預   |         | PLU0001 | PLU0011 | PLU0021 | PLU0031 | PLU0041 |

- 2019年 6月20日(木) 16:50 46.外税免税額 P02 固定合計器 40.顧客ポイント 0 41.内税対象計 47.内税対象計2 その他 42.内税 43.内税免税額 44.外税対象額 48.内税2 45.外税額 46.外税免税額 49.内税免税額2 47.内税対象計2 48.内税2 強制解除 С X/日時 訂正 中止 伝票呼出 面切替 49.内税免税額2 50.外税対象額2 50.外税対象額2 領収書 8 #/替 [締め] 51.外税額2 52.外税免税額2 51.外税額2 [音閉門] 戻 [取引] 53.消費税合計 54.非課税合計 モード 切替 小計 52.外税免税額2 55.奉仕料 トッブ ×ニュ-00 現/預 No指定 戻る
- ⑥ <次>/<↓>をタッチして 47、48、50、51 の各レコードに、指定の文字を設定します。

各レコードをタッチすると文字入力モードになるので、指定の文字を設定します。 設定する文字は、以下の通りです。(青文字の通りに設定します)

| レコード No. | 印字項目         | 初期設定値  | 設定変更する文字 |
|----------|--------------|--------|----------|
| 47       | 税テーブル 3 の課税額 | 内税対象計2 | 内税対象計※   |
| 48       | 税テーブル3の税額    | 内税2    | 内税※      |
| 50       | 税テーブル4の課税額   | 外税対象額2 | 外税対象額※   |
| 51       | 税テーブル4の税額    | 外税額2   | 外税額※     |

⑦ 47、48、50、51 の各レコードが、指定の文字を設定されていることを確認し
 <戻る> をタッチします。

| 2019年 6月20日(木) 17:07 000004 以小嶺行<br>PO2         | 担当担当-A (未開設)<br>固定合計器                                   | 46.外税免税額  |
|-------------------------------------------------|---------------------------------------------------------|-----------|
| 0<br>その他                                        | 41.兩倍州 1/h     前       41.內税対象計     ▲       42.內税     ▲ | 47.内税対象計※ |
|                                                 | 43.内税免税額<br>44.外税対象額<br>45.外税額                          | 48.内税※    |
|                                                 | 46.外税免税額       47.内税対象計※       48.内税※                   |           |
|                                                 | 49.内税免税額2<br>50.内税分税額8%                                 | 50.外税対象額※ |
|                                                 | 51.外税額※<br>52.外税免税額2<br>53.消費税合計                        | 51.外税額※   |
| <u>たいで</u><br>1 2 3 小計<br><u>トップ</u> 0 00 ・ 現/預 | 54.非課税合計<br>55.奉仕料<br>戻る Nof指定                          | 52.外税免税額2 |

#### 6. 点検/精算レポート固定合計器印字制御の設定

初期状態の設定では点検/精算レポート印字において、税テーブル1と税テーブル2 の課税対象額、課税額しか印字しません。税テーブル3と税テーブル4の課税 対象額、税額も印字するように設定します。

#### 《操作手順》

① トップメニューでく設定>をタッチします。

| 2019年 6月14日(金) 15:04 000002 | 2 い-F発行<br><b>ネット</b> | レジ       | 担当     | [未開設 |
|-----------------------------|-----------------------|----------|--------|------|
|                             | ■<br>開設して             | ください     |        |      |
| 📀 開設                        |                       | <u>A</u> | 登録     |      |
| ✓ 点検                        |                       | 8        | 精算     |      |
| ジャーナル照会・印刷                  | マスター                  | -更新      | トレーニング |      |
| 設定                          | 保                     | 守        | 電源オフ   |      |
|                             |                       |          |        |      |

| 20194 | ⊨ 6月14日(金)   | 15:08 00000;   | 2 以-1 発行<br>設 | 定    |      | 担当   | L未             | 開設 |
|-------|--------------|----------------|---------------|------|------|------|----------------|----|
|       | 担当Nc<br>「検索」 | ).を入力し<br>してくだ | て 「           | 7    | 8    | 9    | 検索             |    |
|       | 担当No.        |                |               | 4    | 5    | 6    | and the second |    |
|       | 氏名           |                |               | 1    | 2    | 3    | 西中             |    |
| B     | 音証番号         |                |               | 0    | 00   | С    | 唯止             |    |
|       | 前ページ         | ジ 次/           | ページ           |      |      |      | 1/3            |    |
|       | 担当-A         | 担当−B           | 担当-C          | 担当一D |      | 担当-E | 担当-F           |    |
|       | 担当-6         | 担当一日           | 担当−I          | 担当-J |      | 担当-K | 担当-L           |    |
|       | 担当-M         | 担当−N           | 担当-0          | ţĒ   | ī当-P | 担当−ℚ | 担当-R           |    |
|       |              |                |               |      |      | +    | ャンセル           |    |

③ <設定3>をタッチします。

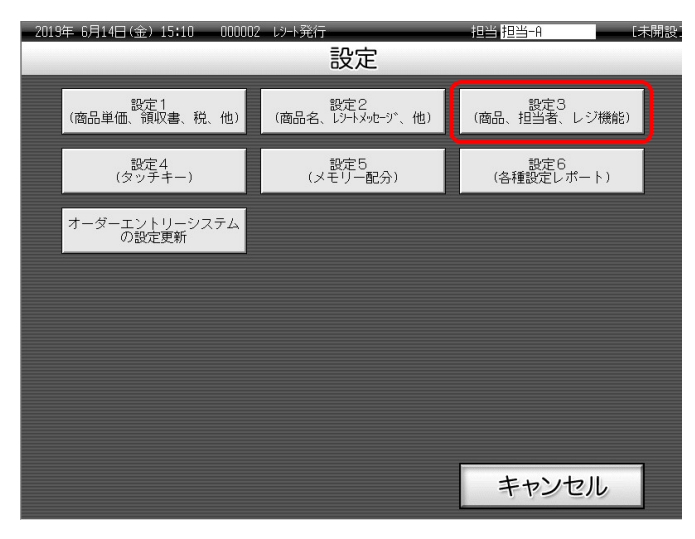

④ <4.レジ機能の設定>をタッチします。

| 20194 6      | 948         | 金) 15:12 | 00000    | 2      |        | _        | 相当      | 相對一會     |         | - Lindson |
|--------------|-------------|----------|----------|--------|--------|----------|---------|----------|---------|-----------|
|              |             |          | P03      |        | タブ1    | タブ2      | タブ3     | 974      | タブ5     |           |
| -            |             |          |          |        | 0      | PLU0010  | PLU0020 | PLU0030  | PL00040 | PLU0050   |
|              |             | 設定3      | 8        |        | 前      | PLU0009  | PLU0019 | PLU0029  | PLU0039 | PL00049   |
| 1.商品<br>2.相当 | 設定<br>诸設定   |          |          |        | -      | PLU0008  | PL00018 | PL00028  | PLU0838 | PLU0049   |
| 3.24         | <u>への</u> 解 | 2<br>Mar | <b>\</b> |        | -      | PLU0007  | PLU0017 | PLU0027  | PLU0037 | PLU0047   |
| 9.12.5       | 増相いりる       | GE.      | N        | 檔定     | *      | PLU0006  | PLU0016 | PLU0026  | PLU0836 | PLU0046   |
| 弦制制印刷        | С           | X/日時     | 訂正中止     | 伝察呼出   | 面切開    | PLU0005  | PLU0015 | PLU0025  | PLU0835 | PLU0045   |
| 領収書          | 7           | 8        | 9        | #/習    | [締の]   | PLUD004  | PLU0014 | PLU0024  | PLU0034 | PLU0044   |
| 戻            | 4           | 5        | 6        | (1891) | [各成門]) | PLU0003  | PL00013 | PLU0023  | PLU0033 | PLUD043   |
| モード切開        | 1           | 2        | 3        | 小      | Ħ      | PLU0002  | PLU0012 | P1.U0022 | PLU0032 | PLU0042   |
| トップ          | 0           | 00       |          | 现      | /11    | PL.U0001 | PLU0011 | PLU0021  | PLU0031 | PLU0041   |

⑤ <1. 全体設定> をタッチします。

| 2019年 8             | 6月20日(オ              | <) 17:23 | 000005 | レッート発行 | ř.  |         |         | 相当      | 担当—A    |         | [未開設]   |
|---------------------|----------------------|----------|--------|--------|-----|---------|---------|---------|---------|---------|---------|
|                     |                      |          | P03    |        |     | タブ1     | タブ2     | タブ3     | タブ4     | タブ5     |         |
|                     |                      |          |        |        | 0   | PLU0010 | PLU0020 | PLU0030 | PLU0040 | PLU0050 |         |
|                     |                      | しシ、機能の   | )設定    |        | Ţ   | 前       | PLUOOO9 | PLU0019 | PLU0029 | PLU0039 | PLU0049 |
| 1.全1<br>2.祝4        | ▲設定<br>≌7−プル         |          | J      |        |     |         | PLU0008 | PLU0018 | PLU0028 | PLU0038 | PLUOO48 |
| 3.17                |                      |          |        |        |     | •       | PLU0007 | PLU0017 | PLU0027 | PLU0037 | PLU0047 |
| 4.雇用者               | s <sup>i</sup><br>戻る |          | Noŧ    | 諚      | ;   | 次       | PLUOOOG | PLUO016 | PLU0026 | PLU0036 | PLUOO46 |
| 強制解除<br>            | С                    | X / 日時   | 訂正中止   | 伝票呼出   | 面切  | 暦       | PLU0005 | PLU0015 | PLU0025 | PLU0035 | PLU0045 |
| 領収書                 | 7                    | 8        | 9      | #/替    | [締0 | Ø]      | PLU0004 | PLUO014 | PLU0024 | PLU0034 | PLU0044 |
| 展                   | 4                    | 5        | 6      | [取弓 ]  | [部門 | "]]     | PLU0003 | PLU0013 | PLU0023 | PLU0033 | PLU0043 |
| <u>モード</u> 1 2 3 小計 |                      |          |        |        |     |         | PLU0002 | PLU0012 | PLU0022 | PLU0032 | PLU0042 |
| トップ<br>メニュー         | 0                    | 00       |        | 現/     | 預   |         | PLU0001 | PLU0011 | PLU0021 | PLU0031 | PLU0041 |

⑥ <9. (922)固定合計器の印字 2> をタッチします。

| 2019年( | 5月20日(オ | 、) 17:26 | 000005   | レシト発行  |            | 担当 担当-A 【未開               |              |  |  |  |  |
|--------|---------|----------|----------|--------|------------|---------------------------|--------------|--|--|--|--|
|        |         |          | P03      |        |            | 全体設定                      |              |  |  |  |  |
|        |         |          |          |        |            | 3.(322)一連番号               | 0000000000 前 |  |  |  |  |
|        |         |          |          |        | 0          | 4.(422)年号,在高制限等           | 0000890000   |  |  |  |  |
|        |         | レジ機能     | の設定      |        |            | 5.(522)印字制御               | 0000000000   |  |  |  |  |
|        |         |          |          |        |            | 6.(622)強制操作,演算等           | 0000000000   |  |  |  |  |
|        |         |          |          |        |            | 7.(722)奉仕料計算              | 0001000000   |  |  |  |  |
|        |         |          |          |        |            | 8 (822)固定合計器の印字1          | 0421037240   |  |  |  |  |
|        |         |          |          |        |            | 9.(922)固定合計器の印字2          | 2730007700   |  |  |  |  |
|        |         |          |          |        |            | 11.(1122)7//面             | 1000000000   |  |  |  |  |
|        |         |          |          |        |            | 14.(1422)他国通貨             | 0020202020   |  |  |  |  |
| 強制解除   | С       | X/日時     | 訂正<br>中止 | 伝票呼出   | 面切替        | 15.(1522)レポート印字1          | 0000000000   |  |  |  |  |
|        |         |          |          |        |            | ·16.(1622)レホ°−ト印字2        | 0000004003   |  |  |  |  |
| 領収書    | 7       | 8        | 9        | #/替    | 「締め」       | 17.(1722)レシートメッセーシ゛,日付・時刻 | 0040040001   |  |  |  |  |
|        | Δ       | E        | 6        | (1021) | 「名四月」      | 18.(1822)チェックトラッキング       | 0000000000   |  |  |  |  |
|        |         | C        | 0        |        |            | 19.(1922)オータ*ー            | 0030002000 🖵 |  |  |  |  |
| モード 切替 | 1       | 2        | 3        | 小      | <b>i</b> + | 20.(2022)顧客管理             | 0300000000   |  |  |  |  |
|        |         |          |          |        |            | 21.(2122)ゲストレシートメッセージ     | 0000000000 🔭 |  |  |  |  |
| メニュー   | 0       | 00       |          | 現      | ⁄預         | 戻る No                     | 指定           |  |  |  |  |

⑦ 消費税3、4の課税対象額と税額を「印字」に設定し <決定> をタッチします。

| 2019年 6 | ;月20日(オ | <) 17:29 | 000005   | レット発行 | _        | 担当 担当-A        | [未]  | 用設) |
|---------|---------|----------|----------|-------|----------|----------------|------|-----|
|         |         |          | P03      |       |          | (922)固定合計器の印字2 | 2    |     |
|         |         |          |          |       |          | 肖費税1の課税対象額と税額  | EDŻ  | 前   |
|         |         |          |          |       | 0        | 肖費税1の免税金額      | 非印字  |     |
|         |         | レジを機能    | の設定      |       |          | 肖費税2の課税対象額と税額  | 印字   |     |
|         |         |          |          |       |          | 肖費税2の免税金額      | 非印字  |     |
|         |         |          |          |       |          | 肖費税3の課税対象額と税額  | 印字   |     |
|         |         |          |          |       |          | 肖費税3の免税金額      | 非印字  |     |
|         |         |          |          |       |          | 肖費税4の課税対象額と税額  | ED13 |     |
|         |         |          |          |       |          | 肖費税4の免税金額      | 非印字  |     |
|         |         |          |          |       |          | 消費税の合計         | 印字   |     |
| 強制解除    | С       | X/日時     | 司止<br>中止 | 伝票呼出  | 面切替      | 消費税の非課税合計      | 印字   |     |
|         |         |          |          | # /** |          | 奉仕料の合計         | 印字   |     |
|         |         | 8        | 9        | #/智   |          | 在高申告の紙幣や硬貨の枚数  | 印字   |     |
| 戻       | Λ       | 7        | 6        | [取引]  | [部門]     | 期間集計の精算時のGT1   | 非印字  |     |
|         |         |          |          |       |          | 期間集計の精算時のGT2   | 非印字  | •   |
|         | 1       | 2        | 3        | 小     | <b>*</b> | 期間集計の精算時のGT3   | 邦印字  | 1   |
| トップ     |         | 00       |          | TE    | /38      | - 日計の精算時のGT1   | 非印字  | ×   |
| メニュー    | 0       | 00       | •        | 現/    | 門貝       | 戻る決            | 定    |     |

| (922)固定合計器の印字2 |   |    |
|----------------|---|----|
| 消費税1の課税対象額と税額  |   | 印字 |
| 消費税1の免税金額      | Ę | 印字 |
| 消費税2の課税対象額と税額  |   | 印字 |
| 消費税2の免税金額      | Ę | 印字 |
| 消費税3の課税対象額と税額  |   | 印字 |
| 消費税3の免税金額      | Ę | 印字 |
| 消費税4の課税対象額と税額  |   | 印字 |
| 消費税4の免税金額      | Ę | 印字 |

# 7. ボトムメッセージの設定

#### 《操作手順》

① トップメニューでく設定>をタッチします。

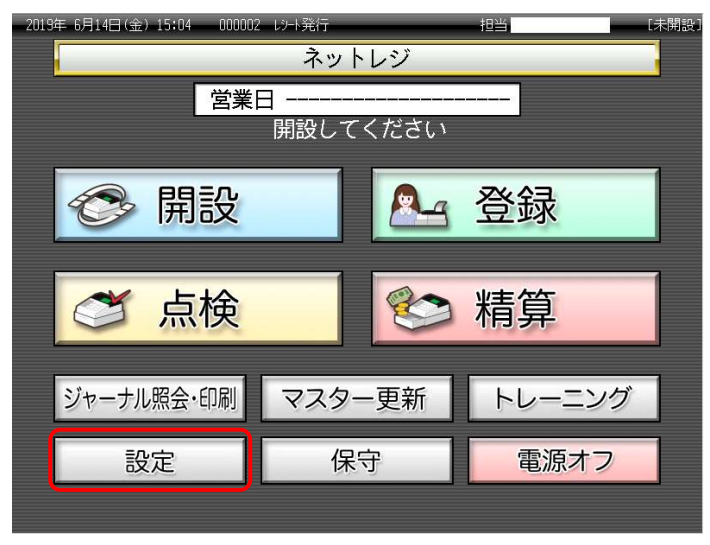

| 2019 <sup>2</sup> | ∓ 6月14日(金)    | 15:08 000002 | 2 レシート発行<br>設 | 定  |      | 担当   | [未   | 閉設 |
|-------------------|---------------|--------------|---------------|----|------|------|------|----|
|                   | 担当Nc          | ).を入力し       | て、「           | 7  | 8    | 9    | 検索   | 5  |
|                   | □快采」<br>担当No. | してくだい        |               | 4  | 5    | 6    | 快杀   |    |
|                   | 氏名            |              |               | 1  | 2    | 3    | Tac  |    |
| ŀ                 | 音証番号          |              |               | 0  | 00   | C    | 馆正   |    |
|                   | 前ページ          | ジ 次/         | ページ           |    |      |      | 1/3  |    |
|                   | 担当-A          | 担当-B         | 担当-C          | ţĒ | ē当−D | 担当-E | 担当-F |    |
|                   | 担当-6          | 担当十          | 担当-I          | Ť⊑ | lヨー] | 担当-K | 担当一  |    |
|                   | 担当−M          | 担当−N         | 担当-0          | Ť  | ∃当-P | 担当-Q | 担当-R |    |
|                   |               |              |               |    |      | Ŧ    | ャンセル |    |

③ <設定2>をタッチします。

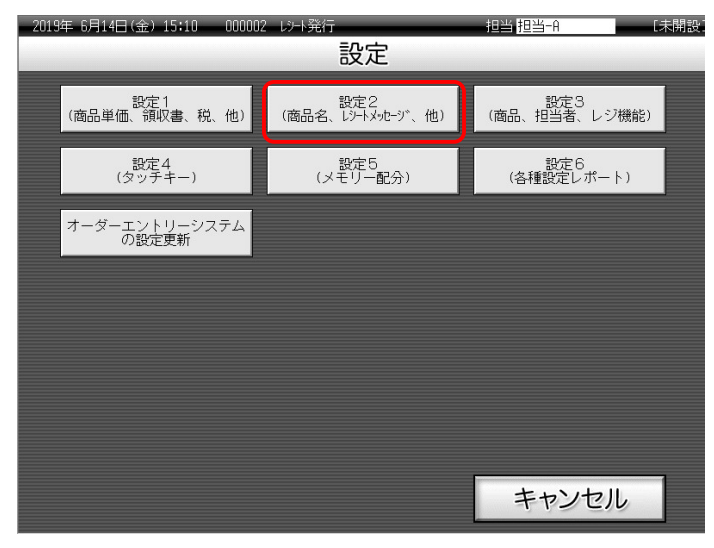

④ <2.メッセーシ`> をタッチします。

| 2019年 8     | 6月20日(オ                 | ⊼) 15;52 | 000003 | い小発行     | ī        |     |         | 担当      | 担当—A    |         | [未開設    |
|-------------|-------------------------|----------|--------|----------|----------|-----|---------|---------|---------|---------|---------|
|             |                         |          | P02    |          |          |     | タブ1     | タブ2     | タブ3     | タブ4     | タブ5     |
|             |                         |          |        |          |          | 0   | PLU0010 | PLU0020 | PLU0030 | PLU0040 | PLU0050 |
| 1 75        | 1.0                     | 設定2      |        |          | _        | 前   | PLU0009 | PLU0019 | PLU0029 | PLU0039 | PLU0049 |
| 2.וt        | ロゼコ<br> ージ <sup>*</sup> |          |        |          |          | •   | PLU0008 | PLU0018 | PLU0028 | PLU0038 | PLU0048 |
| 3.70        | 3.その他                   |          |        |          |          |     |         | PLU0017 | PLU0027 | PLU0037 | PLU0047 |
|             |                         |          | Noŧ    | 宦        |          | 次   | PLU0006 | PLU0016 | PLU0026 | PLU0036 | PLU0046 |
| 強制解除        | c                       | X/日時     | 即正中山   | 伝票呼出<br> | ta)<br>ا | 纫替  | PLU0005 | PLU0015 | PLU0025 | PLU0035 | PLU0045 |
| 領収書         | 7                       | 8        | 9      | #/替      | [締       | 秘]  | PLU0004 | PLUO014 | PLU0024 | PLU0034 | PLU0044 |
| 展           |                         |          |        |          |          | 7月1 | PLU0003 | PLU0013 | PLU0023 | PLU0033 | PLU0043 |
| モード 切替      |                         |          |        |          |          |     | PLU0002 | PLU0012 | PLU0022 | PLU0032 | PLU0042 |
| トップ<br>メニュー |                         |          |        |          |          |     | PLU0001 | PLU0011 | PLU0021 | PLU0031 | PLU0041 |

#### ⑤ <2.>をタッチします。

| 2019年(      | <b>6月21日</b> (金 | ≥) 9:18 | 000002 | レット発行 | Ĵ    |          | 担当 担当 | ≝-A    | [未   | 開設] |
|-------------|-----------------|---------|--------|-------|------|----------|-------|--------|------|-----|
|             |                 |         | P02    |       |      |          | #*ŀ4X | ",t-?` |      |     |
| -           |                 |         |        |       |      | _1       |       |        |      | 前   |
|             |                 |         |        |       | 0    | 2.       |       |        |      | H   |
|             |                 | メッセー    | -9°    |       |      | <u> </u> |       |        |      |     |
|             |                 |         |        |       |      | 4.       |       |        |      |     |
|             |                 |         |        |       |      | 5.       |       |        |      |     |
|             |                 |         |        |       |      | 6.       |       |        |      |     |
|             |                 |         |        |       |      |          |       |        |      |     |
|             |                 |         |        |       |      |          |       |        |      |     |
| 強制解除        | С               | X/日時    | 訂正中止   | 伝票呼出  | 面切替  |          |       |        |      |     |
| 領収書         | 7               | 8       | 9      | #/替   | [締め] |          |       |        |      |     |
| 戻           | 4               | 5       | 6      | [取弓 ] | [部門] |          |       |        |      |     |
| モード 切替      | 1               | 2       | 3      | 小     | #    |          |       |        |      | 次   |
| トップ<br>メニュー | 0               | 00      |        | 現     | ⁄預   | 戻る       | 5     |        | No指定 |     |

| 2019年<br><u>注</u> )》 | 6月21日(<br>※(よ軽      | <sub>金) 9:4</sub><br>減税率<br>20 | 4 0000<br><u>Z</u> | 103 19-1<br>40 | ·発行<br>漢 | あ          |           | 担当担 | 当-A | Ī | [未開設]         |  |  |
|----------------------|---------------------|--------------------------------|--------------------|----------------|----------|------------|-----------|-----|-----|---|---------------|--|--|
| 0014-                | 0014-34 注)※(は軽減税率適用 |                                |                    |                |          |            |           |     |     |   |               |  |  |
| 中止                   | h                   | <i>5</i>                       | Þ                  | ₽              | (‡       | な          | te        | さ   | か   | あ | 全文字<br>グリア    |  |  |
| 横倍                   |                     | 6                              | Þ                  | み              | 잔        | (2         | ち         | L   | ŧ   | 6 | 一文字           |  |  |
| 英数<br>記号             | ٥                   | 3                              | 4                  | Ł              | Ś        | ಹ          | Ŋ         | す   | <   | 5 | クリア           |  |  |
| かな<br>カナ             | * •                 | n                              | わ                  | Ø              | ~        | ね          | τ         | ť   | (†  | ż |               |  |  |
| 2.71                 | -                   | 3                              | を                  | ŧ              | (₹       | Ø          | ځ         | £   | Ę   | đ | 决定            |  |  |
| 571                  | 無変換                 |                                | スペ                 | ース             |          | 単漢字<br>前候補 | 変換<br>次候補 | 変換  | 確定  | ~ | $\rightarrow$ |  |  |

⑥「注)※は軽減税率適用」と入力しく決定>をタッチします。

⑦ 2 レコード目が「注)※は軽減税率適用」であることを確認し <戻る> をタッチ します。

#### 2019年 6月21日(金) 担当 担当-A 9:55 000003 レント発行 ホットムメッセーシッ P02 ホットムメッセージ 1. 前 1. 0 2.注)※は軽減税率適用 . メッセージ゛ 3. 2.注)※は軽減税率適用 4. 3. 5. 6. 4. 5. С X/日時 訂正 中止 伝票呼出 面切替 強制解除 6. 領収書 8 9 #/替 [締め] 戻 4 5 6 [取引] [部門] モード 切替 小計 トップ 0 00 現/預 戻る No指定

### 8. 税テーブルの設定(当日)

各税テーブルの税率を以下の通りに設定し、2019年10月1日に変更する設定手順を ご案内いたします。

| No. | 税テーブル  | 税タイプ | 税率  | 備考        |
|-----|--------|------|-----|-----------|
| 1   | 税1テーブル | 内税   | 10% | 8%→10%に変更 |
| 2   | 税2テーブル | 外税   | 10% | 8%→10%に変更 |
| 3   | 税3テーブル | 内税   | 8%  | 軽減税率設定済   |
| 4   | 税4テーブル | 外税   | 8%  | 軽減税率設定済   |

① トップメニューでく設定>をタッチします。

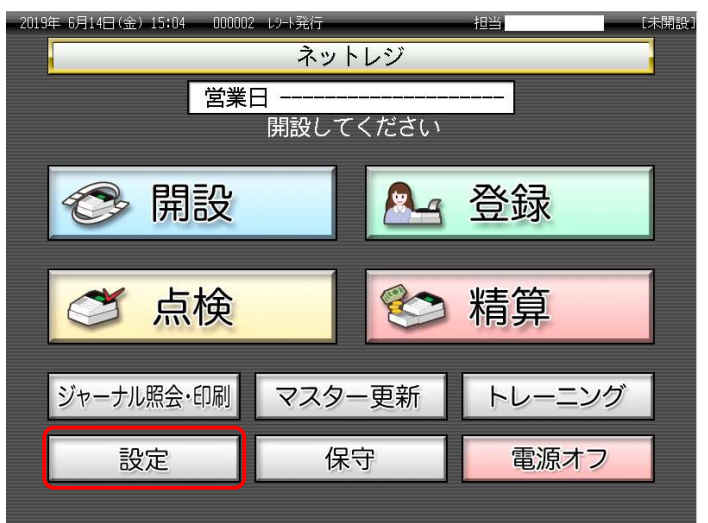

| 2019 | 年 6月14日(金)   | 15:08 00000    | 2 レシート発行<br>言 | 设定   |      | 担当   | [4           | 、開設 |
|------|--------------|----------------|---------------|------|------|------|--------------|-----|
|      | 担当No<br>「検索」 | ɔ.を入力し<br>してくだ | てすい           | 7    | 8    | 9    | 検索           |     |
|      | 担当No.        |                |               | 4    | 5    | 6    | 380792-77498 |     |
|      | 氏名           |                |               | 1    | 2    | 3    | Tac          |     |
| [    | 暗証番号         |                |               | 0    | 00   | С    | 唯正           |     |
|      | 前ページ         | ジ 次/           | ページ           |      |      |      | 1/3          |     |
|      | 担当-A         | 担当-B           | 担当-C          | 担当一D |      | 担当-E | 担当-F         |     |
|      | 担当-6         | 担当一日           | 担当-1          | 担    | 13-1 | 担当一K | 担当一          |     |
|      | +DXZ M       | 扫当-N           | 担当-0          | 担    | 1当-P | 担当-0 | 担当-R         |     |
|      | 103-11       |                |               |      |      |      |              |     |

③ <設定3>をタッチします。

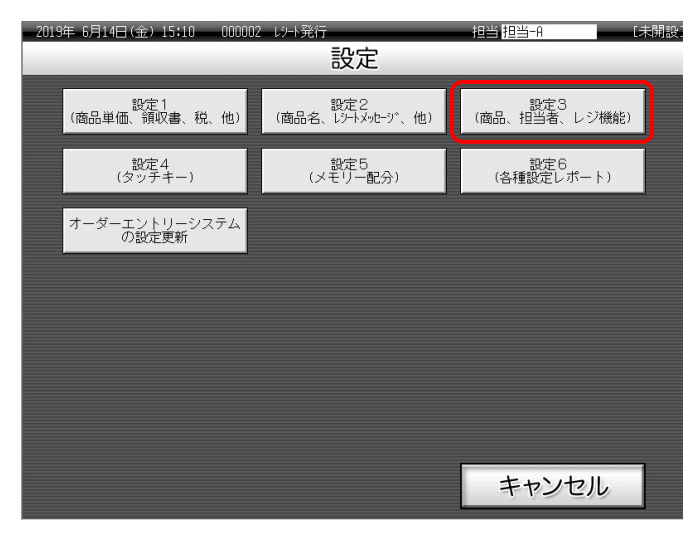

④ <4.レジ機能の設定>をタッチします。

| 2019年 8      | 6月14日(金     | ≩) 15 <b>:</b> 12 | 000002   | レット発行 | Ĵ.  |   |         | 担当      | 担当-A    |         | [未開設    |
|--------------|-------------|-------------------|----------|-------|-----|---|---------|---------|---------|---------|---------|
|              |             |                   | P03      |       |     | _ | タブ1     | タブ2     | タブ3     | タブ4     | タブ5     |
|              |             |                   |          |       |     | D | PLU0010 | PLU0020 | PLU0030 | PLU0040 | PLU0050 |
|              |             | 設定3               |          |       | 前   |   | PLU0009 | PLU0019 | PLU0029 | PLU0039 | PLU0049 |
| 1.商品<br>2.担当 | 品設定<br>当者設定 |                   |          |       |     |   | PLU0008 | PLU0018 | PLU0028 | PLU0038 | PLU0048 |
| 3.各打         | 3.各+-への設定   |                   |          |       |     |   |         | PLU0017 | PLU0027 | PLU0037 | PLU0047 |
| 4.19         | 愧尼の設        | E                 | Noŧ      | 諚     | 次   |   | PLU0006 | PLU0016 | PLU0026 | PLU0036 | PLU0046 |
| 強制解除         | С           | X/日時              | 訂正<br>中止 | 伝票呼出  | 面切替 | 5 | PLU0005 | PLU0015 | PLU0025 | PLU0035 | PLU0045 |
| 領収書          | 7           | 8                 | 9        | #/替   | [締め | ] | PLU0004 | PLUO014 | PLUOO24 | PLU0034 | PLUOO44 |
| 展<br>■       | 展 4 5 6 📖   |                   |          |       |     |   | PLUOOO3 | PLU0013 | PLU0023 | PLU0033 | PLU0043 |
| モード 切替       |             |                   |          |       |     |   | PLU0002 | PLU0012 | PLU0022 | PLU0032 | PLU0042 |
| トップ<br>メニュー  |             |                   |          |       |     |   |         | PLU0011 | PLU0021 | PLU0031 | PLU0041 |

⑤ <2.税率テーブル>をタッチします。。

| 2019年(       | 5月14日(金      | ≥) 15:16 | 000002   | レント発行 | ī    |         | 担当      | 担当-A    | _       | [未開設    |
|--------------|--------------|----------|----------|-------|------|---------|---------|---------|---------|---------|
|              |              |          | P03      |       |      | タブ1     | タブ2     | タブ3     | タブ4     | タブ5     |
|              |              |          |          |       | 0    | PLU0010 | PLU0020 | PLU0030 | PLU0040 | PLU0050 |
|              | +            | レジ機能の    | 設定       |       | 前    | PLU0009 | PLU0019 | PLU0029 | PLU0039 | PLU0049 |
| 1.宝1<br>2.税2 | 本設正<br>率テーブル |          |          |       |      | PLUODO8 | PLU0018 | PLU0028 | PLU0038 | PLU0048 |
| 3.7%         |              |          | <u> </u> |       | •    | PLU0007 | PLU0017 | PLU0027 | PLU0037 | PLUO047 |
| 4.1893       | s<br>戻る      |          | No       | 諚     | 次    | PLUODOG | PLU0016 | PLU0026 | PLU0036 | PLUOO46 |
| 強制解除         | С            | X/日時     | 訂正中止     | 伝票呼出  | 面切替  | PLU0005 | PLU0015 | PLU0025 | PLU0035 | PLU0045 |
| 領収書          | 7            | 8        | 9        | #/替   | [締め] | PLU0004 | PLU0014 | PLU0024 | PLU0034 | PLUOO44 |
| 戻            | 4            | 5        | 6        | [取弓 ] | [87] | PLUODO3 | PLU0013 | PLU0023 | PLU0033 | PLUOO43 |
| モード 切替       | 1            | 2        | 3        | 小     | #    | PLU0002 | PLU0012 | PLU0022 | PLU0032 | PLU0042 |
| トップ<br>メニュー  | 0            | 00       |          | 現     | /預   | PLU0001 | PLU0011 | PLU0021 | PLU0031 | PLU0041 |

⑥ [税テーブル 1] 1 0 <税率>をタッチする。

| 2019年 6月 | 月21日 (金 | 2) 11:40 | 000004   | レシート発行 |          | 担当 担    | 1当-A   | 未開  | 設  |
|----------|---------|----------|----------|--------|----------|---------|--------|-----|----|
|          |         |          | P03      |        |          | 税率      | 37-7°ル |     |    |
|          |         |          |          |        |          | 税テーブル1  |        |     | 前  |
|          |         |          |          |        | 0        | 税947°   | 内税     |     |    |
|          |         | しジ酸能     | の設定      |        |          |         | 外段     | П   |    |
|          |         |          |          |        |          | 税率      | 1      | 10% |    |
|          |         |          |          |        |          | 以而致又处止理 | 西掊五入   | •   | 1  |
|          |         |          |          |        |          |         | 切捨て    |     |    |
|          |         |          |          |        |          |         | 切上げ    |     |    |
|          |         |          |          |        |          | 税テーブル2  |        |     |    |
|          |         |          |          |        |          | 税947°   | 内税     |     |    |
| 強制解除     | С       | X/日時     | 司止<br>中止 | 伝票呼出   | 面切替      |         | 外税     |     |    |
| AT ID at |         |          |          |        | 「//女/小 ] | 税率      |        | 8%  |    |
| □□□□     | 7       | 8        | 9        | #/8    |          | 端数処理    | 四捨五入   | -   |    |
| 戻        | Λ       |          | 6        | 〔取弓 〕  | [部門]]    |         | 切捨て    |     |    |
|          | 4       |          |          |        |          |         | 切上げ    |     | ▼  |
| 切替       | 1       | 2        | 3        | 小      | #        | 税テーブル3  |        | _   | 5  |
| トップ      |         |          |          | IB     | /28      | 税9/7°   | 内税     |     | iK |
| メニュー     | 0       | 00       | •        | 1兄/    | 1,ä      | 戻る      | 決定     |     |    |

⑦ [税テーブル 2] 1 0 <税率>をタッチし<決定>をタッチする。

| 2019年 6 | 5月21日 (á | ≩) 11:43 | 000004   | レシート発行 | ī —    | 担当書     | 四十月 日本 | 開設]            |  |  |
|---------|----------|----------|----------|--------|--------|---------|--------|----------------|--|--|
|         |          |          | P03      |        |        | 税率テーブル  |        |                |  |  |
|         |          |          |          |        |        | 税テーブル1  |        | 前              |  |  |
|         |          |          |          |        | 0      | 税947°   | 内税 ■   | H              |  |  |
|         |          | しり 機能    | の設定      |        |        |         | 外税 🗆   |                |  |  |
|         |          |          |          |        |        | 税率      | 10%    |                |  |  |
|         |          |          |          |        |        | 端数処理    | 四捨五入 ■ |                |  |  |
|         |          |          |          |        |        |         | 切捨て 口  |                |  |  |
|         |          |          |          |        |        |         | 切上げ ロ  |                |  |  |
|         |          |          |          |        |        | 税テーブル2  |        |                |  |  |
|         |          |          | ATT      |        |        | 税917°   | 内税 🗆   |                |  |  |
| 強制解除    | С        | X/日時     | 司止<br>中止 | 伝票呼出   | 面切替    |         | 小税     |                |  |  |
| 金山の金    |          |          |          | # /恭   | ۲£xt H | 税率      | 10     |                |  |  |
|         |          | 8        | 9        | #/ 8   |        | 3而安汉处5里 | 四掊五人   |                |  |  |
| 戻       | Δ        | 5        | 6        | [取弓 ]  | [部門]   |         | 切捨て 🗆  |                |  |  |
|         |          |          | 0        |        |        |         | 切上げ ロ  | •              |  |  |
| 切替      | 1        | 2        | 3        | 小      | #      | 税テーブル3  |        | 、 <sub>万</sub> |  |  |
| トップ     |          |          |          | ŦB     | / 昭    | 税9/7°   | 内税■    | 5              |  |  |
| メニュー    | 0        | 00       | •        | 192/   | . 13   | 戻る      | 決定     |                |  |  |

# 9. ボトムメッセージを印字する設定(当日)

#### 《操作手順》

① トップメニューでく設定>をタッチします。

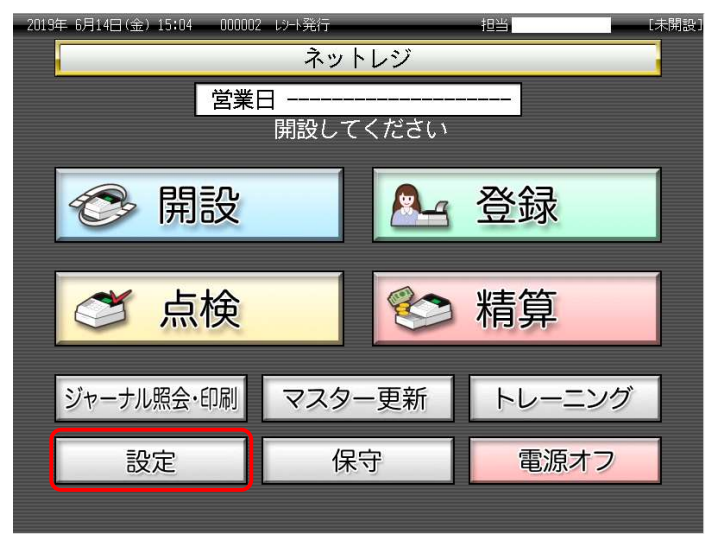

| 2019 <sup>2</sup> | ∓ 6月14日(金)    | 15:08 000002 | 2 レシート発行<br>設 | 定  |      | 担当   | [未   | 閉設 |
|-------------------|---------------|--------------|---------------|----|------|------|------|----|
|                   | 担当Nc          | ).を入力し       | て、「           | 7  | 8    | 9    | 検索   | 5  |
|                   | □快采」<br>担当No. | してくだい        |               | 4  | 5    | 6    | 快杀   |    |
|                   | 氏名            |              |               | 1  | 2    | 3    | Tac  |    |
| ŀ                 | 音証番号          |              |               | 0  | 00   | C    | 馆正   |    |
|                   | 前ページ          | ジ 次/         | ページ           |    |      |      | 1/3  |    |
|                   | 担当-A          | 担当-B         | 担当-C          | ţĒ | ē当−D | 担当-E | 担当-F |    |
|                   | 担当-6          | 担当十          | 担当-I          | Ť⊑ | lヨー] | 担当-K | 担当一  |    |
|                   | 担当−M          | 担当−N         | 担当-0          | Ť  | ∃当-P | 担当-Q | 担当-R |    |
|                   |               |              |               |    |      | Ŧ    | ャンセル |    |

③ <設定3>をタッチします。

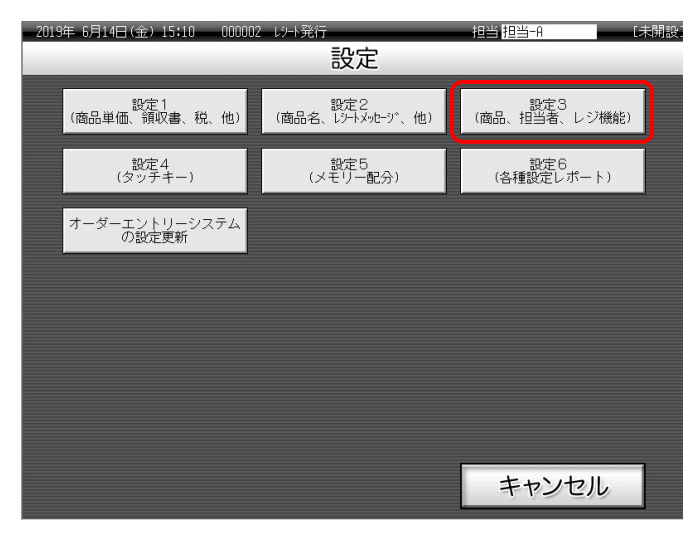

④ <4.レジ機能の設定>をタッチします。

| 2019年 6      | 914BK       | 金) 15:12 | 00000    | 2 de la Calificia |        | _       | 相当      | 相對一般     |         | - Lindson |
|--------------|-------------|----------|----------|-------------------|--------|---------|---------|----------|---------|-----------|
|              |             |          | P03      |                   |        | タブ1     | タブ2     | タブ3      | タブ4     | タブ5       |
| -            |             |          |          |                   | 0      | PLU0010 | PLU0020 | PLU0030  | PL00040 | PLU0050   |
|              |             | 設定3      | 8        |                   | 前      | PLU0009 | PLU0019 | PLU0029  | PLU0039 | PL00049   |
| 1.商品<br>2.相当 | 設定<br>诸設定   |          |          |                   | -      | PLU0008 | PLU0018 | PLU0028  | PLU0038 | PLU0048   |
| 3.24         | ~//)194<br> | 2        | -        |                   | -      | PLU0007 | PLU0017 | PL.U0027 | PLU0037 | PLU0047   |
| 4.1.7.4      | 増配の書        | GE.      | No       | 指定                | *      | PLU0006 | PLU0016 | PLU0026  | PLU0836 | PLU0046   |
| 弦制编辑         | С           | X/日時     | 訂正<br>中止 | 伝察呼出              | 面切替    | PLU0005 | PLU0015 | PLU0025  | PLU0835 | PLU0045   |
| 領収書          | 7           | 8        | 9        | #/習               | 【締め】   | PLU0004 | PLU0014 | PLU0024  | PLU0034 | PLU0044   |
| R            | 4           | 5        | 6        | (1891)            | [名成門]] | PLU0003 | PLU0013 | PLU0023  | PLU0033 | PLUD043   |
| モード          | 1           | 2        | 3        | 小                 | #      | PLU0002 | PLU0012 | P1.U0022 | PLU0032 | PLU0042   |
| トッフ          | 0           | 00       |          | 现                 | /11    | PLU0001 | PLU0011 | PLU0021  | PLU0031 | PLU0041   |

⑤ <1. 全体設定> をタッチします。

| 2019年 6月20日(木) 17:23 000005 以小発行 |                |      |      |          |          |         | 担当 担当-A |         |         |         | [未開設]   |
|----------------------------------|----------------|------|------|----------|----------|---------|---------|---------|---------|---------|---------|
| P03                              |                |      |      |          |          |         | タブ1     | タブ2     | タブ3     | タブ4     | タブ5     |
|                                  |                |      | 0    | PLU0010  | PLU0020  | PLU0030 | PLUOO40 | PLU0050 |         |         |         |
| レジ機能の設定                          |                |      |      |          |          | J       | PLUOOO9 | PLU0019 | PLU0029 | PLU0039 | PLU0049 |
| 1.主体設定<br>2.祝率アーノ゙ル              |                |      |      |          |          |         | PLUCOOS | PLU0018 | PLU0028 | PLU0038 | PLUOO48 |
| 3.1/21                           |                |      |      |          |          |         | PLU0007 | PLU0017 | PLU0027 | PLU0037 | PLUO047 |
| 4.顧客<br>戻る Not皆定                 |                |      |      |          | <i>"</i> | 2       | PLUOOOG | PLUO016 | PLU0026 | PLU0036 | PLUOO46 |
| 強制解除                             | С              | X/日時 | 訂正中止 | 伝票呼出 面切替 |          | ŧ       | PLU0005 | PLU0015 | PLU0025 | PLU0035 | PLU0045 |
| 領収書                              | 7              | 8    | 9    | #/替      | ′替 [締め]  |         | PLU0004 | PLUOO14 | PLU0024 | PLU0034 | PLU0044 |
| 展                                | 医 4 5 6 [取引] [ |      |      |          | [部門      | ]       | PLU0003 | PLU0013 | PLU0023 | PLU0033 | PLU0043 |
| モード 切替                           | 1              | 2    | 3    | 小計       |          |         | PLU0002 | PLU0012 | PLU0022 | PLU0032 | PLU0042 |
| トップ<br>メニュー                      | 0              | 00   |      | 現/預      |          |         | PLU0001 | PLU0011 | PLU0021 | PLU0031 | PLU0041 |

⑥ <17. (1722)レシートメッセージ,日付・時刻> をタッチします。

| 2019年 6  | ;月20日(オ | <) 17:26 | 000005 | レシート発行 |                 | 担当 担当-A                   | [未開設]        |  |  |
|----------|---------|----------|--------|--------|-----------------|---------------------------|--------------|--|--|
| P03      |         |          |        |        |                 | 全体設定                      |              |  |  |
|          |         |          |        |        | 3.(322)一連番号     | 0000000000 前              |              |  |  |
|          |         |          |        |        | 4.(422)年号,在高制限等 | 0000890000                |              |  |  |
| レジ・機能の設定 |         |          |        |        |                 | 5.(522)印字制御               | 000000000    |  |  |
|          |         |          |        |        |                 | 6.(622)強制操作,演算等           | 000000000    |  |  |
|          |         |          |        |        |                 | 7.(722)奉仕料計算              | 0001000000   |  |  |
|          |         |          |        |        |                 | 8.(822)固定合計器の印字1          | 0421037240   |  |  |
|          |         |          |        |        |                 | 9.(922)固定合計器の印字2          | 2730007700   |  |  |
|          |         |          |        |        |                 | 11.(1122)タッチ面             | 100000000    |  |  |
|          |         |          |        |        |                 | 14.(1422)他国通貨             | 0020202020   |  |  |
| 強制解除     | С       | X/日時     | 訂正中止   | 伝票呼出   | 面切替             | 15.(1522)レポート印字1          | 000000000    |  |  |
|          |         |          |        |        |                 | 16 (1622)  #°-KED字2       | 0000004003   |  |  |
| 領収書      | 7       | 8        | 9      | #/替    | 「締め」            | 17.(1722)レシートメッセーシ、,日付・時、 | J 0040040001 |  |  |
|          |         | E        | C      | 110211 | [86][9]]        | 10.(1022)/1971-79497      | 000000000    |  |  |
|          |         | C        | 0      |        |                 | 19.(1922)オータッー            | 0030002000   |  |  |
| モード 切替   | 1       | 2        | 3      | 小      | 計               | 20.(2022)顧客管理             | 030000000    |  |  |
|          |         |          |        |        |                 | 21.(2122)ケッストレシートメッセーシッ   | 000000000    |  |  |
| ×==-     | 0       | 00       |        | 現/     | /預              | 戻る N                      | lo指定         |  |  |

⑦ <次>をタッチして<レシートにボトムメッセージ>を「印字」に設定し<決定>を タッチします。

| 2019年(       | 6月21日(金 | 金) 10:24 | 000004 | レジート発行 | ī      | 担当 担当-A               | [未開設]     |                    |          |
|--------------|---------|----------|--------|--------|--------|-----------------------|-----------|--------------------|----------|
| P03          |         |          |        |        |        | (1722)レシートメッセーシ゛,日付   | ·時刻       |                    |          |
|              |         |          |        |        |        |                       | 合計値 🗆 前   |                    |          |
| 0            |         |          |        |        |        | 音叩りのX/Zに音叩り別客数        | 非印字       |                    |          |
|              |         | レジを機能    | の設定    |        |        | 音叩りのX/Zに音叩り別値引き金額     | 非印字 📥     |                    |          |
|              |         |          |        |        |        | レシートを部門分(ナ印字する        | いいえ       |                    |          |
|              |         |          |        |        |        | レジート(こ日付・曜日           | 印字        |                    |          |
|              |         |          |        |        |        | 電子ジャーナレに日付・曜日         | 印字        |                    |          |
|              |         |          |        |        |        | しシート・電子シ キーナルに一連番号    | 印字        |                    |          |
|              |         |          |        |        |        | レシート(こ時刻)             | 印字        |                    |          |
|              |         |          | AT     | -      | -      | 電子ジャーナル(こ時刻)          | 印字        |                    |          |
| 強制解除         | С       | X/日時     | 中止     | 伝票呼出   | 面切替    | しシートの同一商品を集計する        | いいえ       | レジートのロコンメッセージン     | 面像√┉⊅→ジ□ |
| 領収ま          | _       |          |        | # /愁   | 「縮め1   | レシートのロコッメッセーシッ 運      | j像メッセージ□  |                    |          |
|              |         | 8        | 9      |        | L00000 | <del>ک</del>          | [字メッセーシ゛■ |                    | 文字メ┉ヤージ  |
| 戻            | 4       | 5        | 6      | [取引]   | [音][1] | レジート(こコマージャルメッセージ)*   | 非叩字       |                    | ~1///    |
| <u>т</u> – К | _       |          |        |        |        | レジート(こ木**トムメッセージ*     |           | レジート(こうマージャルメッセージ) | 非白豆      |
| 切替           | 1       | 2        | 3      | 小      | 1<br>1 | 電子ソ +-7ルかル時, パラ-ムを鳴らす | (よい) 次    |                    |          |
| トップ          | 0       | 00       |        | 現      | /預     | 電ナソ +-7ル残りパラ-400行数    | 400       | レジート(こホ*トムメッセージ*   | EDI      |
|              | 0       | 00       |        |        |        | 戻る                    | 決定        |                    | 1.3      |

# 10.お客様へのご説明事項

点検、精算レポートの固定合計器に、軽減税率対象の税テーブル 3(内税:8%)、税テーブル 4 (外税:8%)の税対象額、税額が印字されるようになることを、お客様へご説明願います。

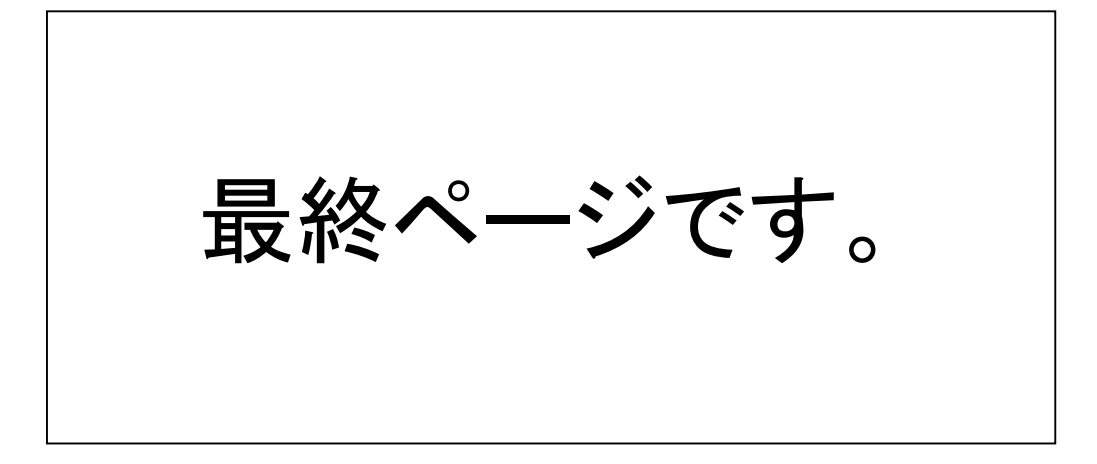